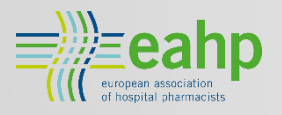

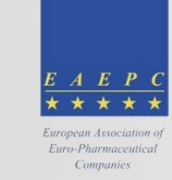

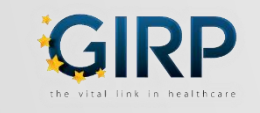

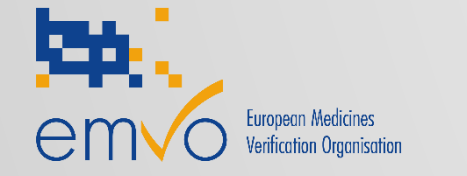

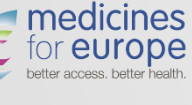

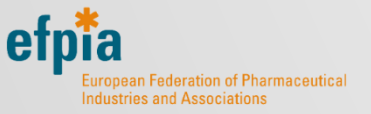

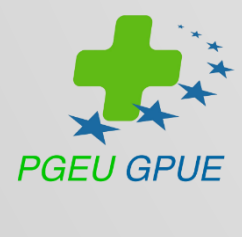

# **EMVO ON-BOARDING**

HOW TO CONNECT TO THE EU HUB? VERSION5.0 18 OCTOBER 2017

<u>www.emvo-medicines.eu</u> <u>helpdesk@emvo-medicines.eu</u>

**Please check** 

www.emvo-medicines.eu

for the latest version of this presentation and the On-boarding Guideline.

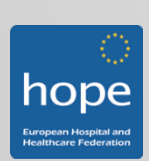

### DISCLAIMER

These On-boarding Guideline/Manual for MAH (without parallel distribution activity) and Parallel Distributors (MAH with parallel distribution activity) and the related Power-Point presentation (the "Guides") are provided "AS IS" by EMVO. They are provided for your information only and do not amount to professional advice or recommendations from EMVO. No warranty of any kind is made or given by EMVO with respect to these Guides or use thereof, including, but not limited to, as to the accuracy or the completeness thereof. Use of these Guides is at the your own risks and perils. To the fullest extent permitted by applicable law, EMVO expressly disclaims all warranties of any kind, whether expressed or implied, including, but not limited to the warranties for hidden or latent defect, of merchantability, fitness for a particular purpose and non-infringement. EMVO shall not be liable for any direct or indirect damage, loss or claims, including loss of use, data, profits, benefits, data, business, opportunity, goodwill, clientele, for third party's claims, or for any other indirect, special, incidental or consequential damages of any kind in connection with or arising out of the use of any (including, grave, fault), tort, negligence (including gross negligence), (including grave fault), tort, negligence (including gross negligence), hidden/latent defects, strict liability or any other legal theory, even if the EMVO had been advised of the possibility of such damage. Nothing herein shall, however, operate to limit or exclude any liability for fraud or other liability that cannot be legally excluded. EMVO reserves the right to amend these Guides at any time without prior notice.

### **ON-BOARDING PARTNER PORTAL**

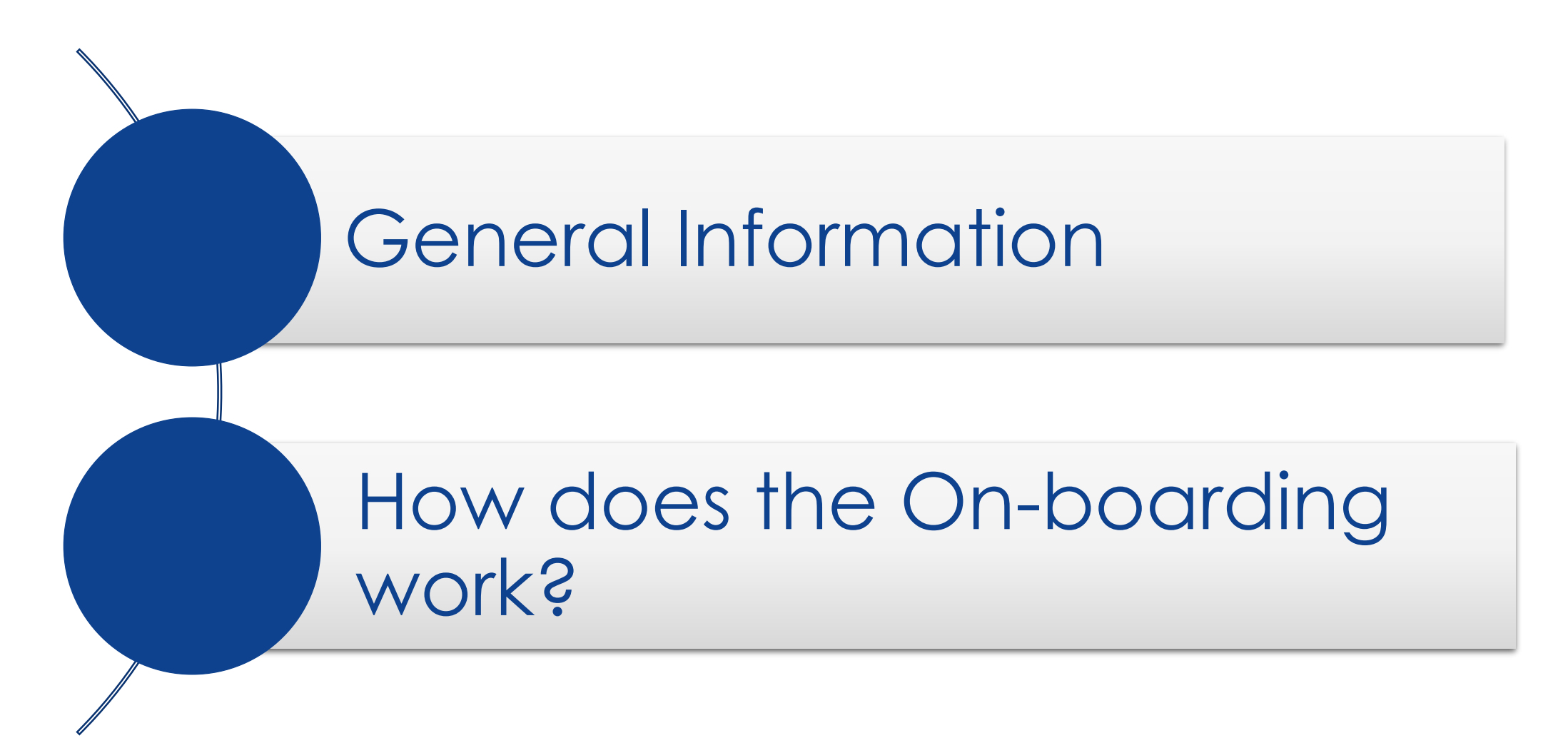

18/10/2017 EMVO 0086 OBP ON-BOARDING PRESENTATION V5.0

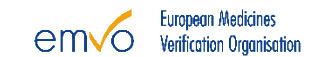

### **ON-BOARDING PARTNER PORTAL**

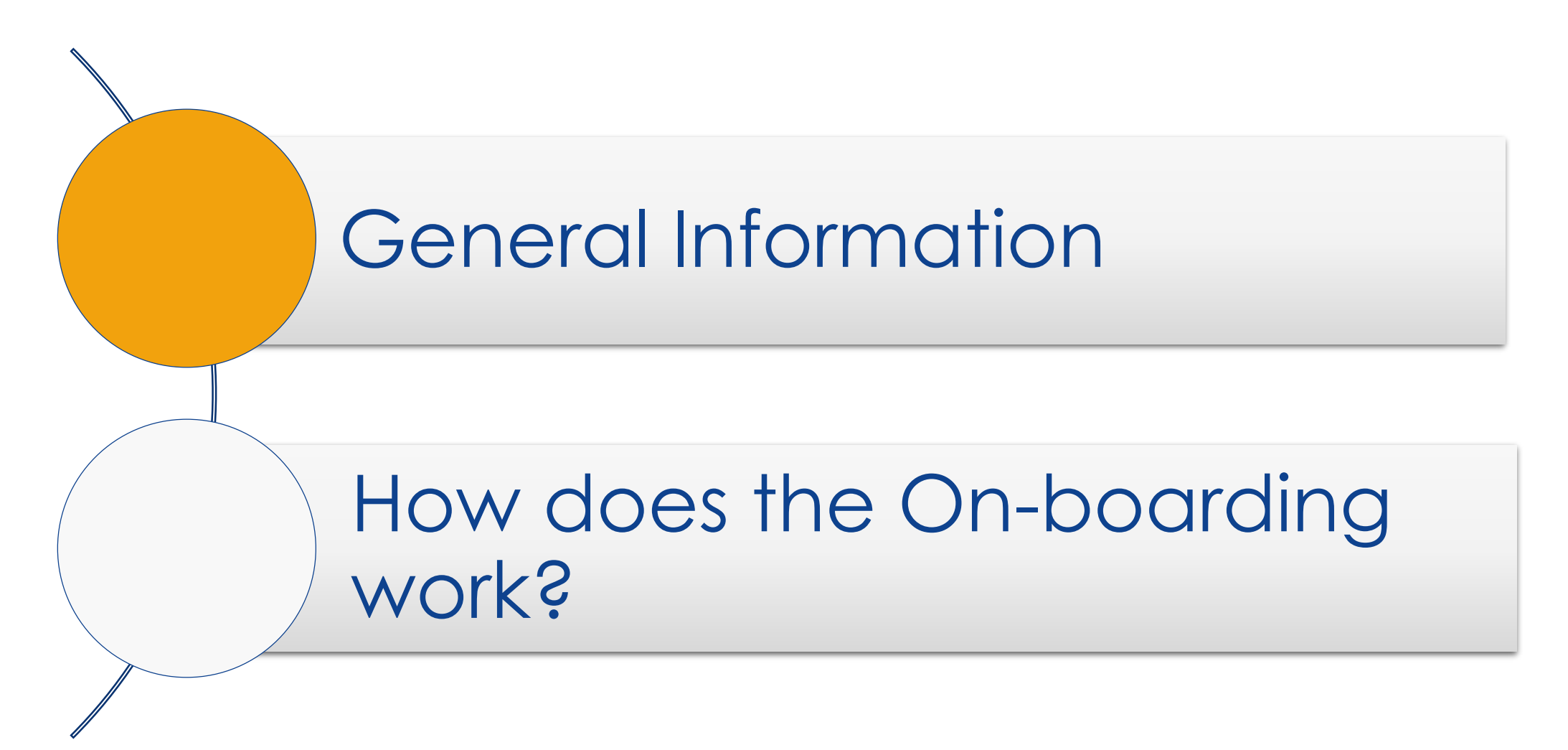

18/10/2017 EMVO 0086 OBP ON-BOARDING PRESENTATION V5.0

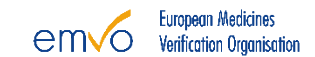

## FMD LEGISLATION AND DELEGATED ACT

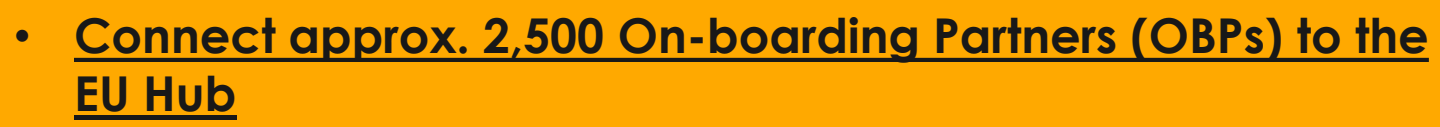

- Establish National Systems in 32 countries
- Connect many thousand Pharmacies and Wholesalers
- Serialise all affected pharmaceutical packs (10.5 bn)

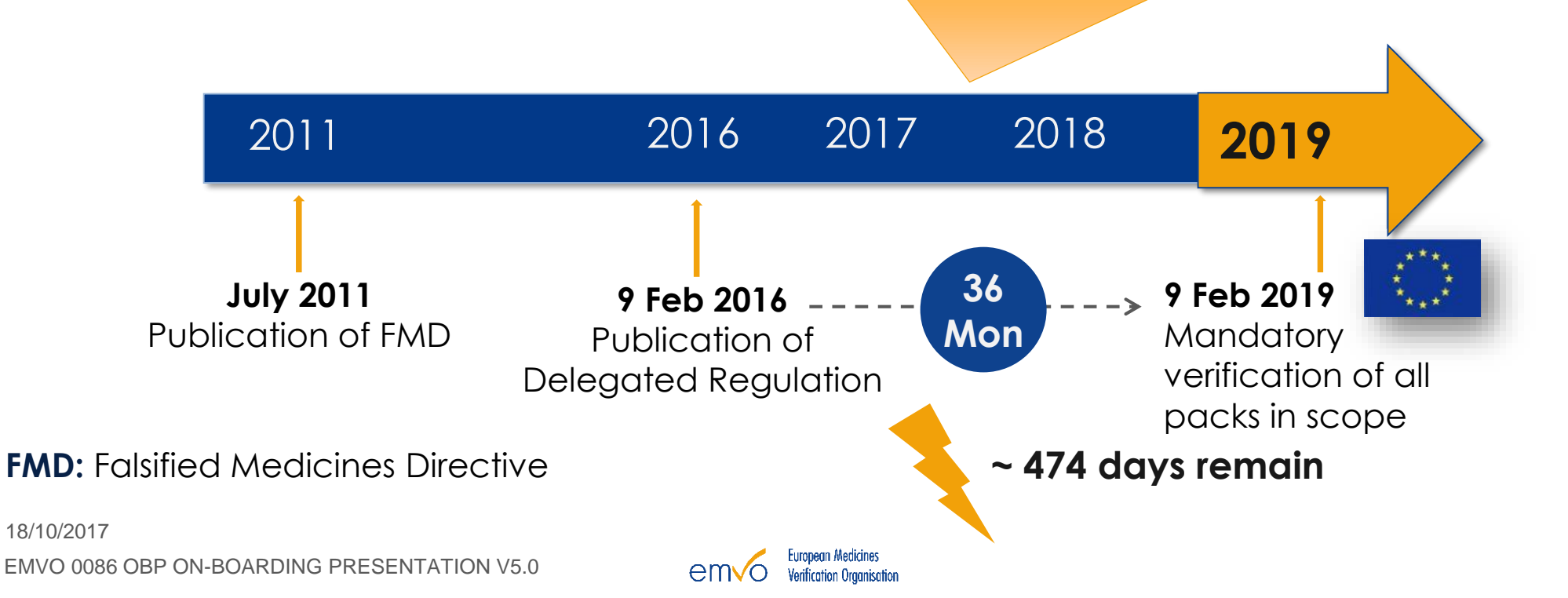

## RESPONSIBILITIES OF THE SUPPLY CHAIN PARTNERS

Serialization by MAH

Risk based verification by Wholesalers

Verification and check-out at point of dispense

Safety features: Code ('unique identifier') + Tamper evidence

System set up and Governance by MAH together with other stakeholders

Oversight by competent authorities

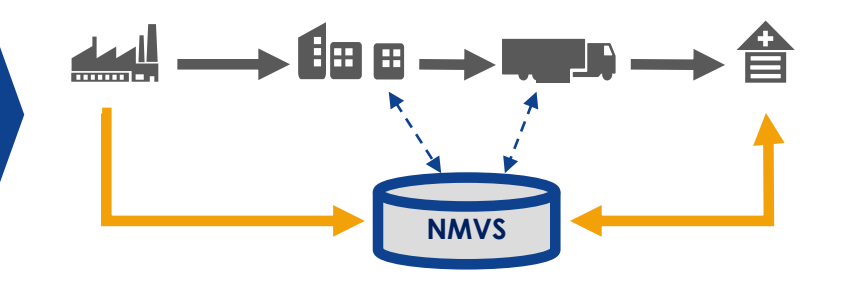

| Product #:<br>S/N:<br>Batch: | 09876543210982<br>12345AZRQF1234567890<br>A1C2E3G4I5 |  |
|------------------------------|------------------------------------------------------|--|
| Expiry:                      | 140531                                               |  |

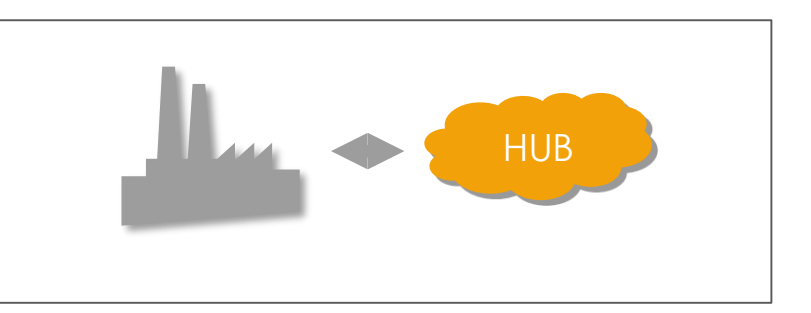

### EMVO MEMBERS

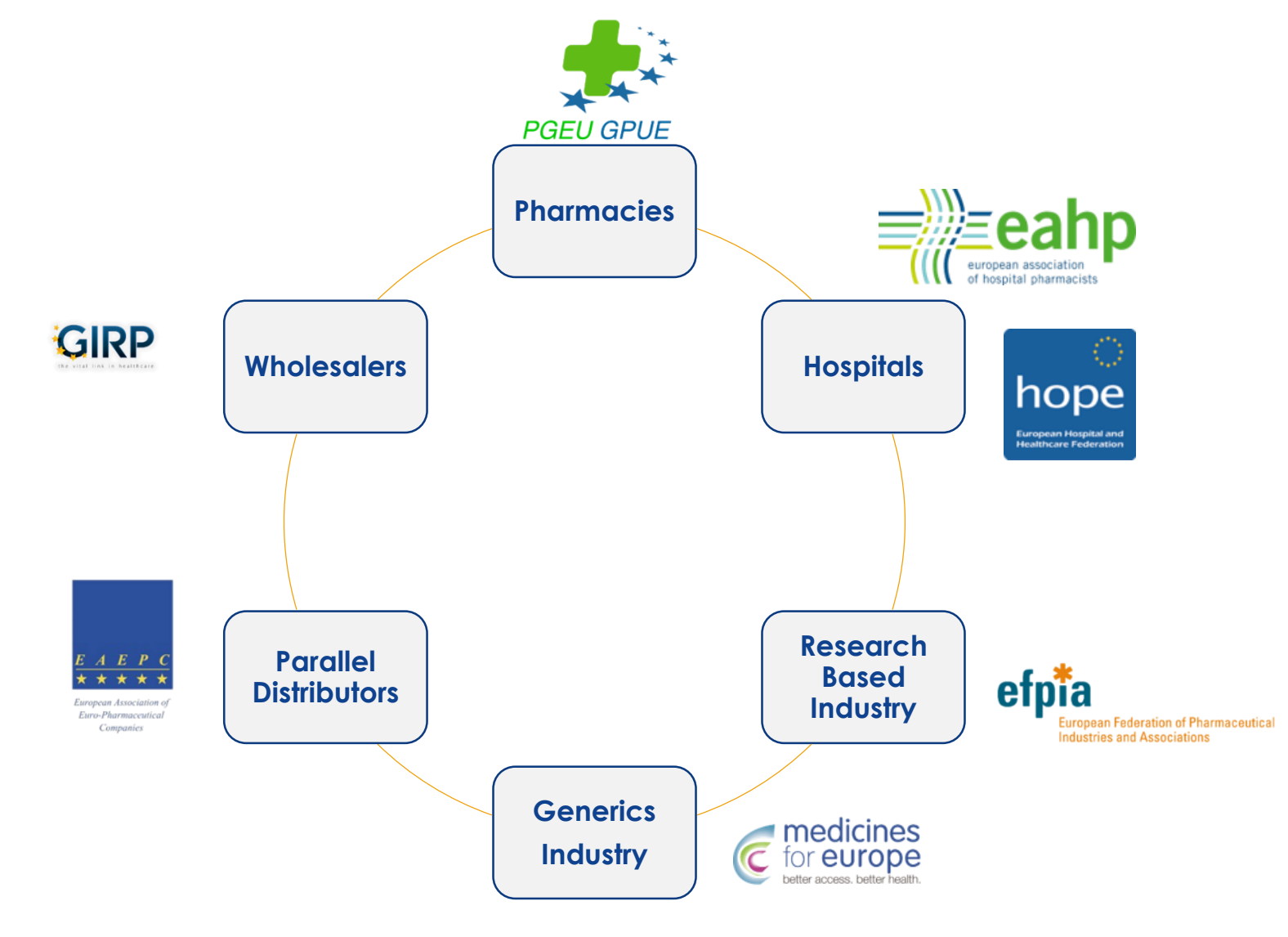

18/10/2017

### **ORGANISATIONAL CHART**

EMVO Board of Directors President: Hugh Pullen (EFPIA) Vice-President: Sonia Ruiz Morán (PGEU) Treasurer: Richard Freudenberg (EAEPC) Monika Derecque-Pois (GIRP) Adrian van den Hoven (Medicines for Europe)

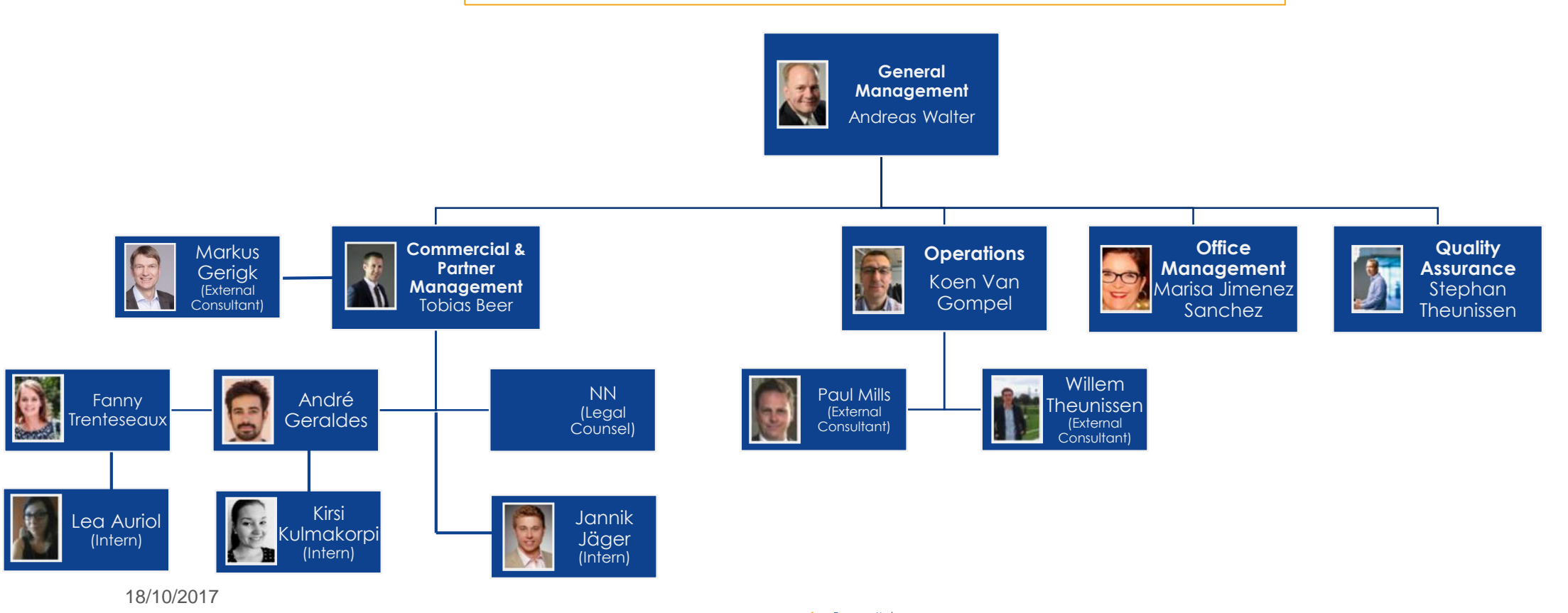

em√o

EMVO 0086 OBP ON-BOARDING PRESENTATION V5.0

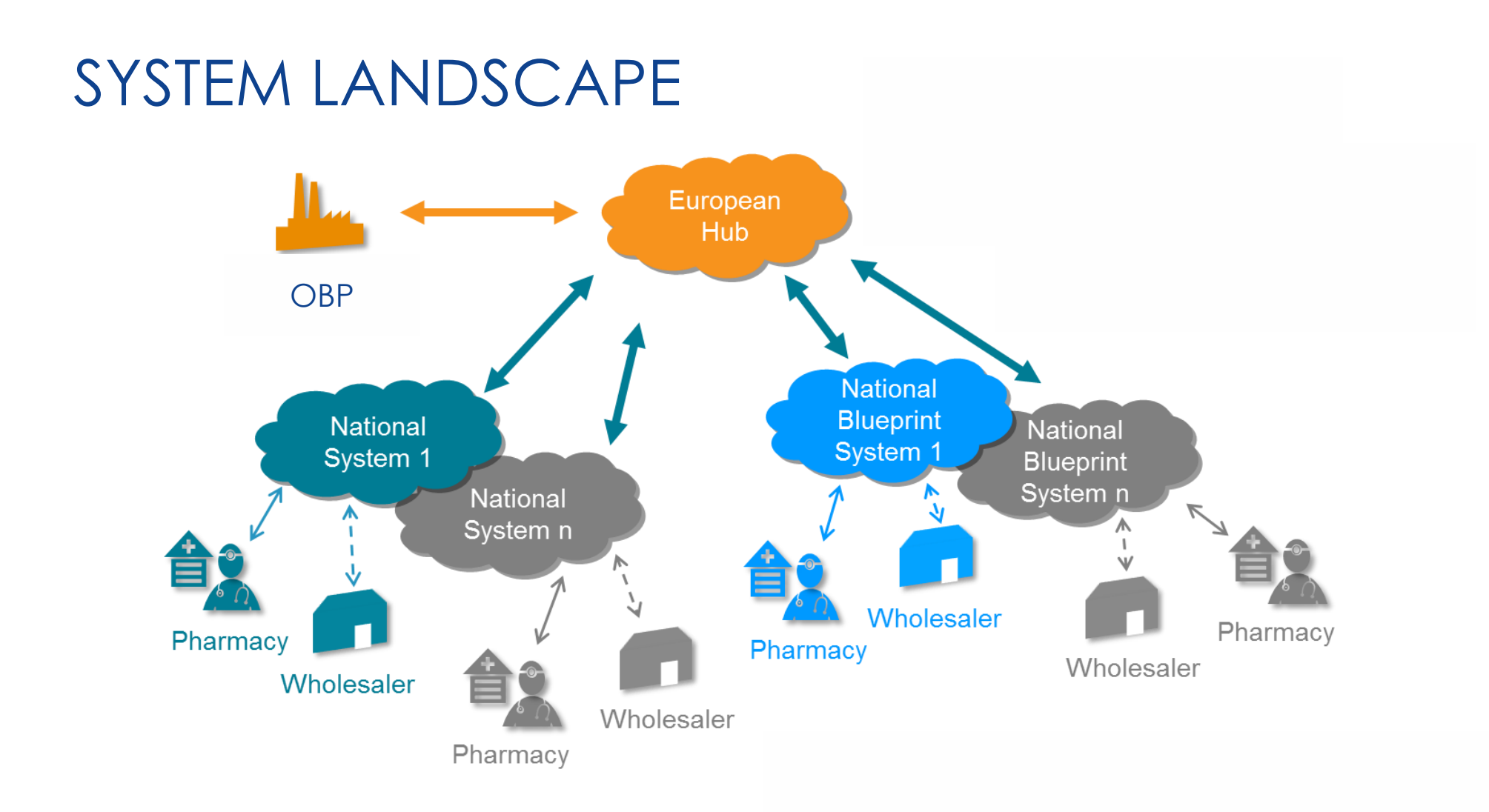

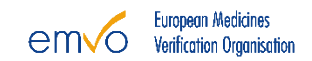

## SYSTEM LANDSCAPE II

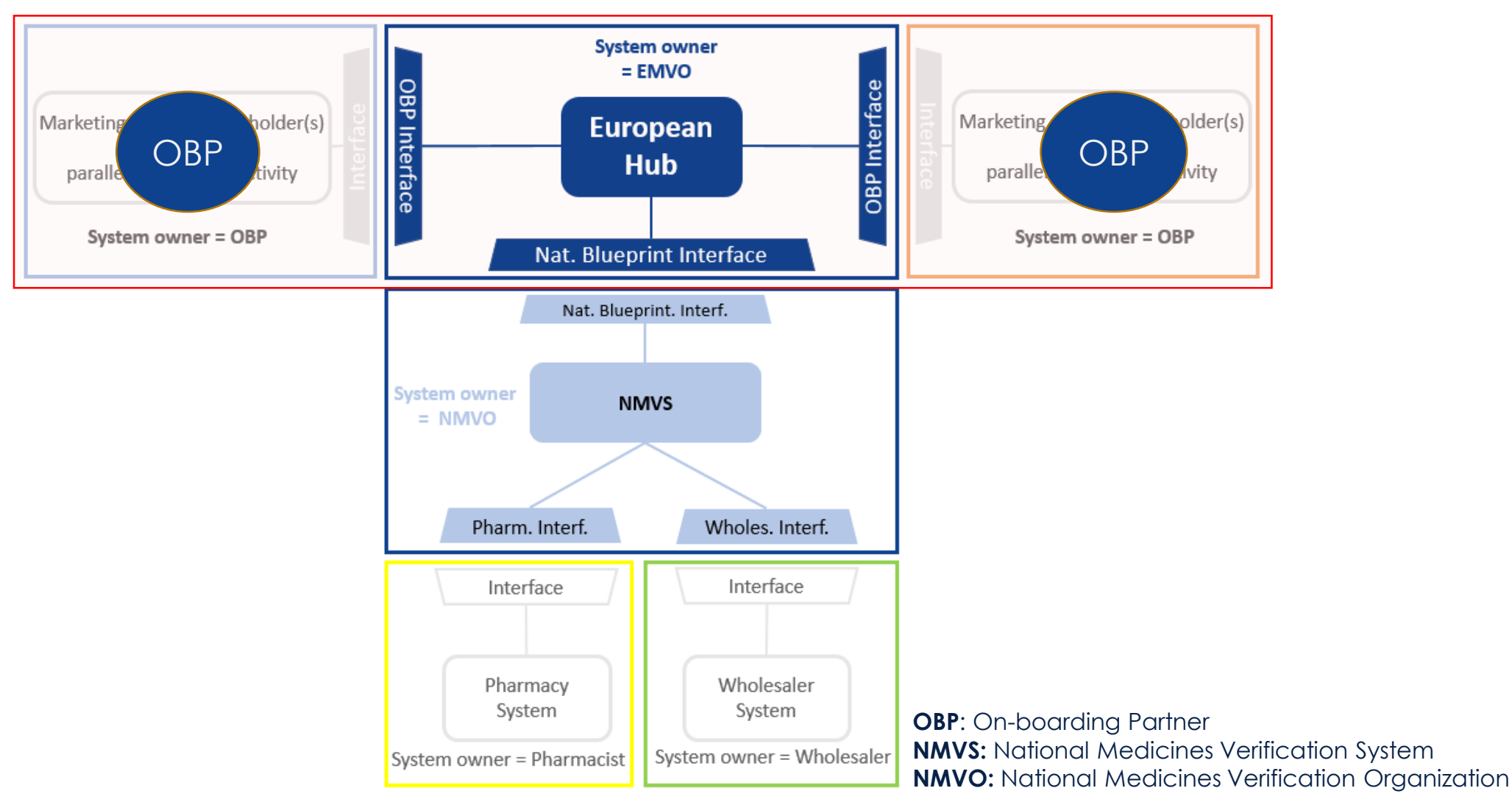

### WHAT IS AN "OBP"?

- OBP means **On-Boarding Partner**. The OBP is the contracting party of EMVO; it concludes the Participation Agreement (PA).
- The OBP **represents the Marketing Authorization Holders (MAH)** on behalf of which it will upload data for in the European Hub. It has therefore to be legally authorized to conclude contracts on behalf of a MAH/a group of MAHs.
- The OBP has to be affiliated (\*) to the MAH(s) on behalf of which it will upload data in the European Hub.
- The OBP should be located in the European Economic Area.
- The OBP can only upload product data for:
- its affiliated MAHs
- a manufacturer as long as the marketing authorization of the related products lies within the OBP corporation.

(\*) Affiliate shall mean, in relation to a Party, any other person affiliated with such Party within the meaning of Article 11 of the Belgian Code of Companies (it being understood, for the avoidance of doubt, that the definition set out in said Article 11 is agreed to also apply to non-Belgian persons).

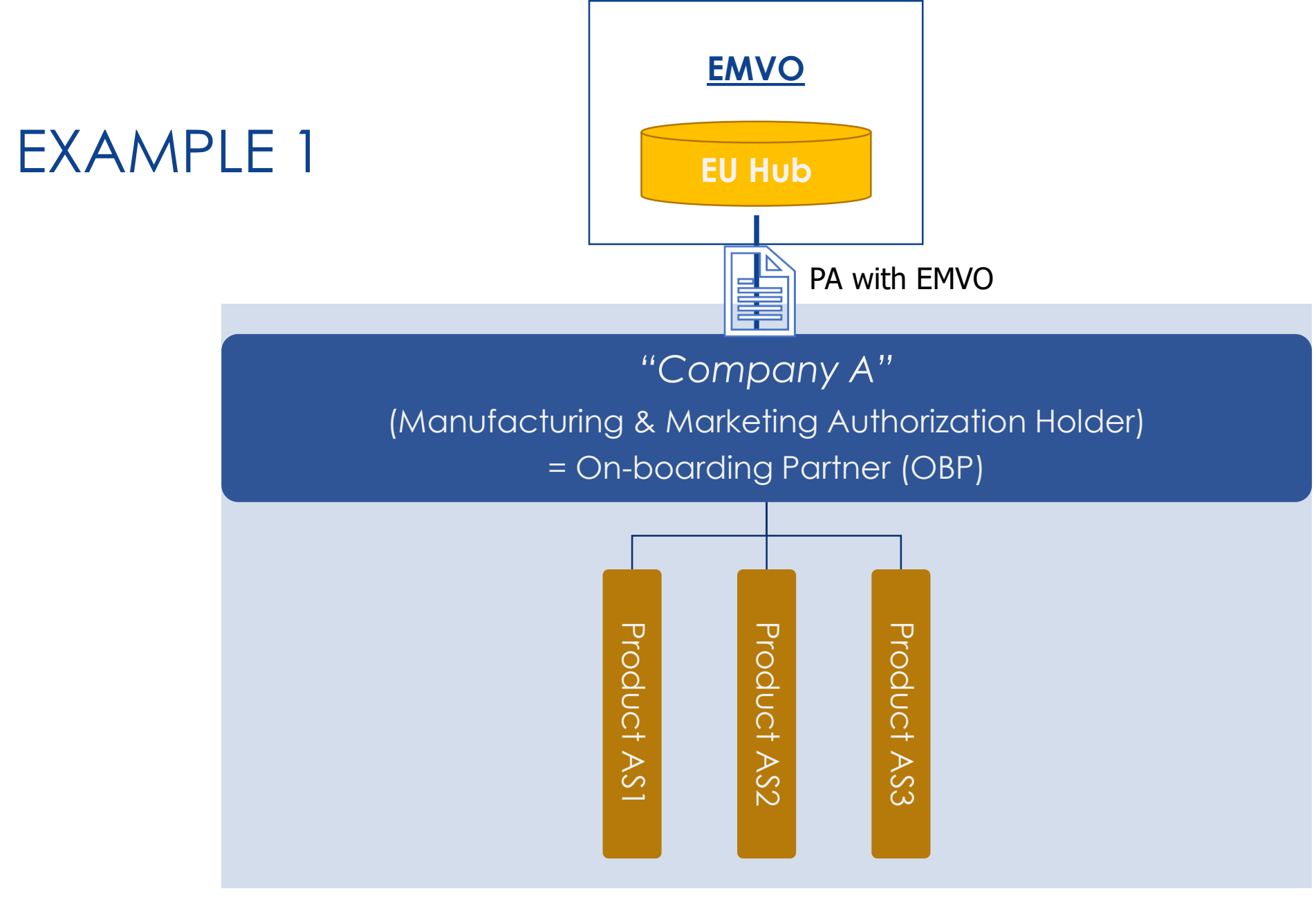

European Medicines

Verification Organisation

em√o

18/10/2017

EMVO 0086 OBP ON-BOARDING PRESENTATION V5.0

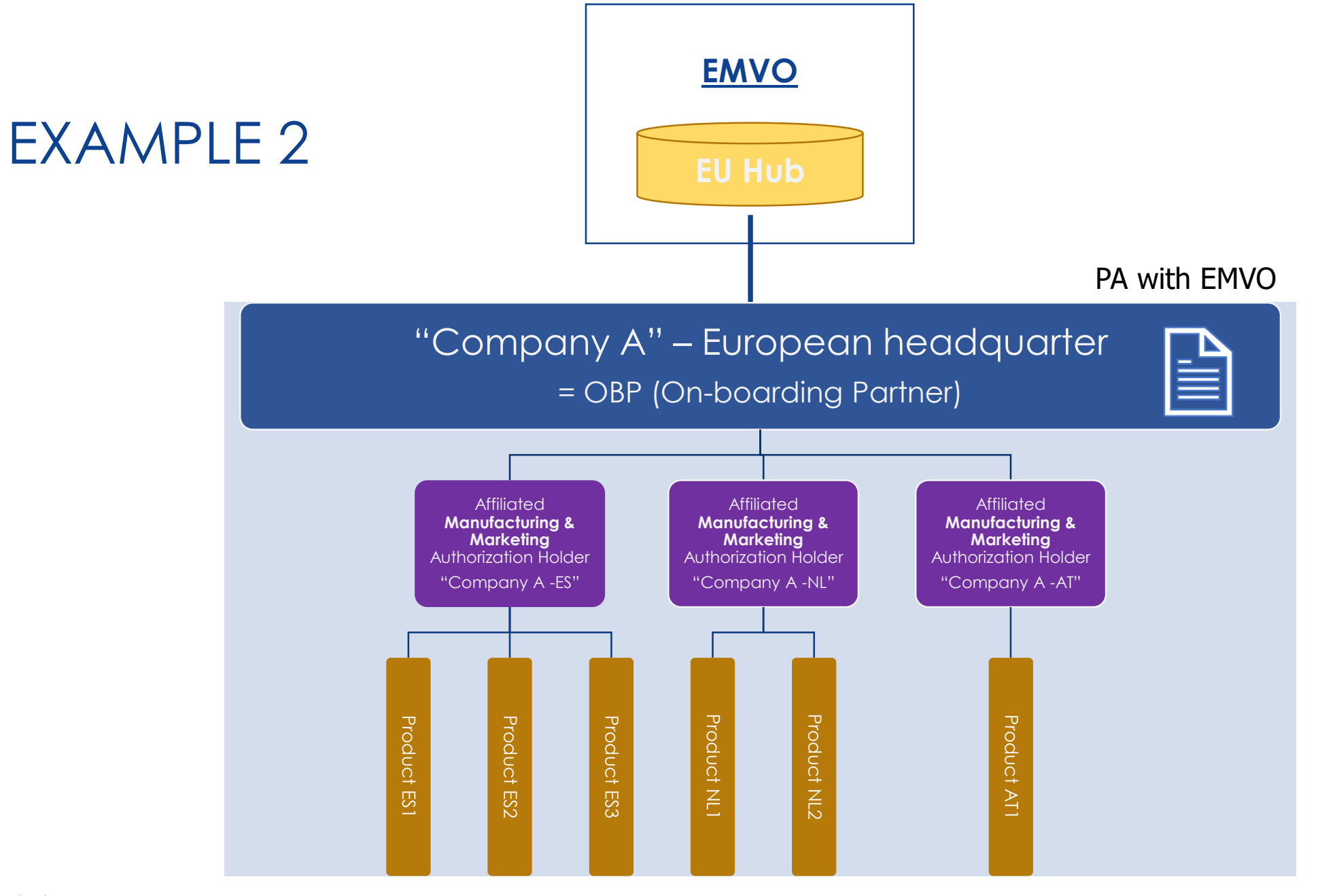

18/10/2017

EMVO 0086 OBP ON-BOARDING PRESENTATION V5.0

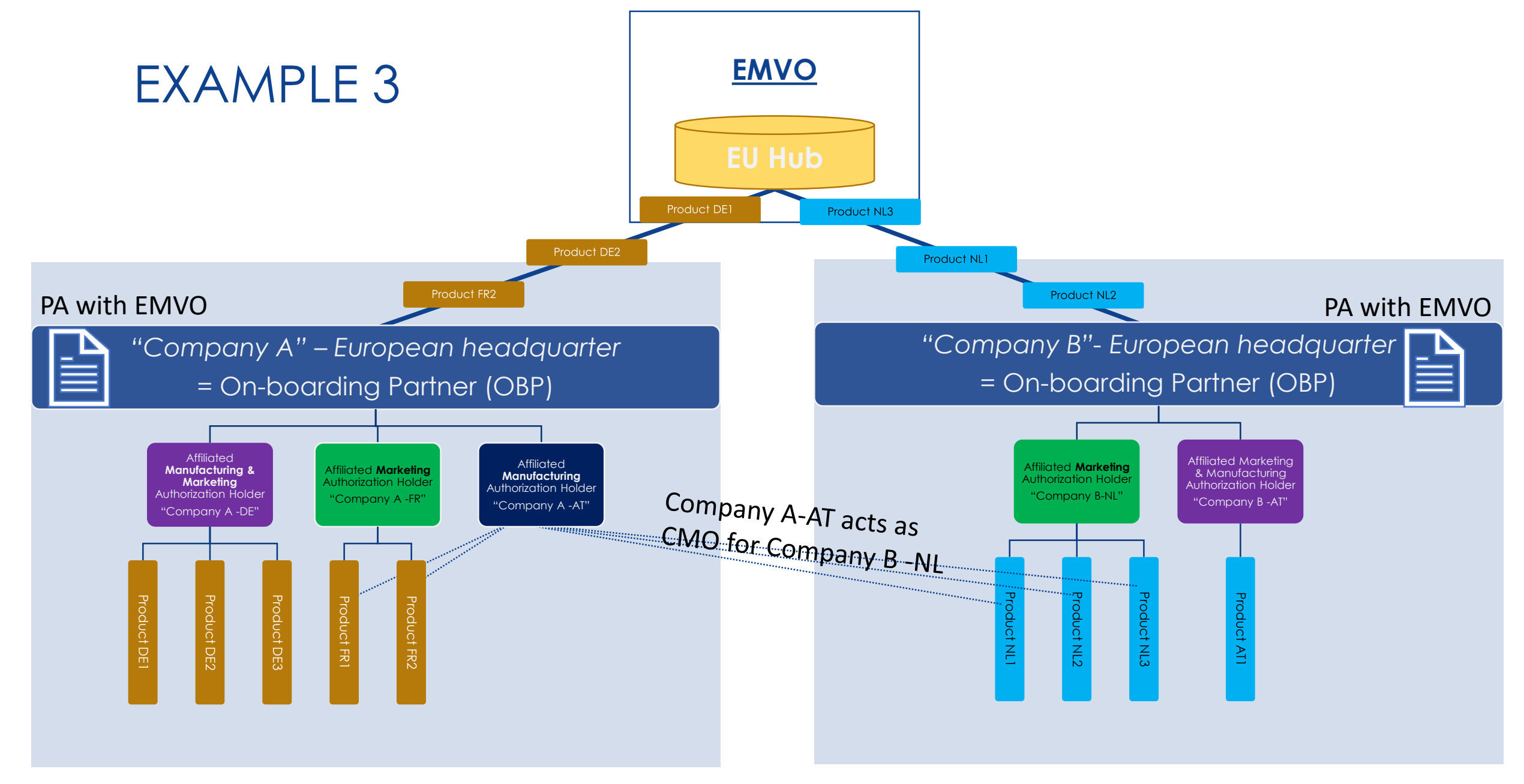

The marketing authorisation holder (MAH) is legally responsible for the quality, efficacy and safety throughout the entire life cycle of the product. Activities may be delegated but overall responsibility is retained by the MAH.

#### 18/10/2017

EMVO 0086 OBP ON-BOARDING PRESENTATION V5.0

#### European Medicines Verification Organisation

## WHAT IS AN OBP GATEWAY PROVIDER?

- A third-party contractor engaged by the OBP, who assists the OBP entirely or partially with the development, the implementation, the provision, the use, and/or the operational phase related to the OBP interface to the EU Hub via a Gateway Connection,
- Every OBP Gateway Provider has to be promoted by at least one OBP in the On-boarding Process,
- **EMVO has then to validate and approve** the proposed Gateway Provider, if all requirements are fulfilled.

## ON-BOARDING CONTRACT LANDSCAPE

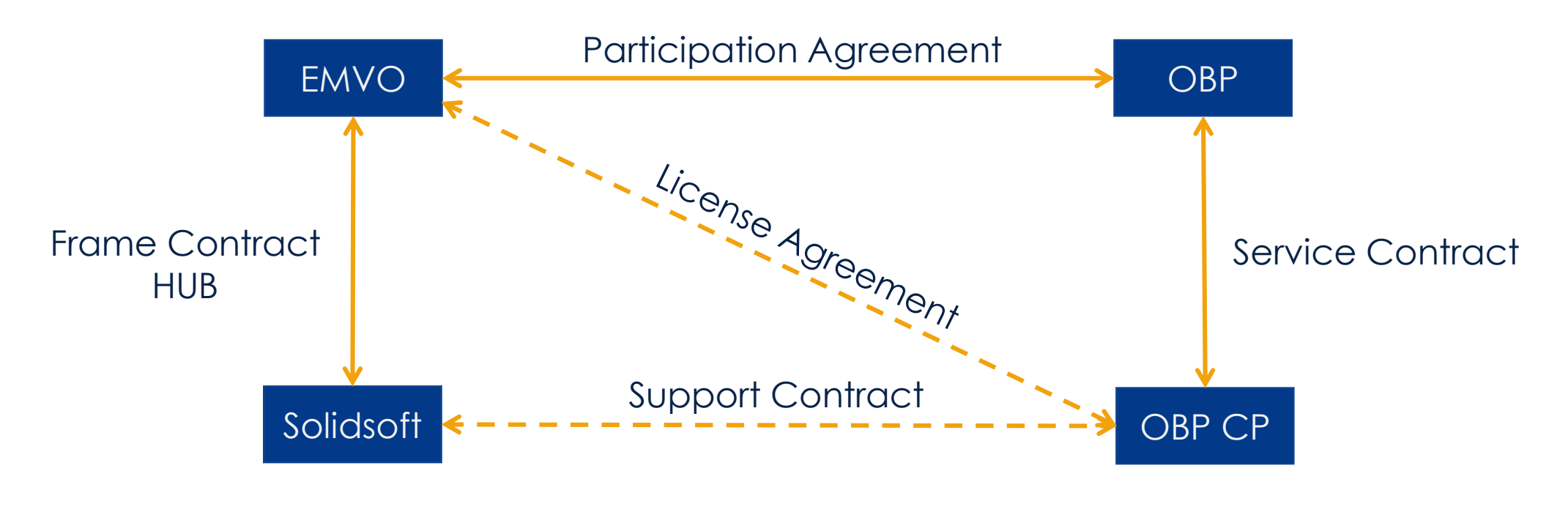

- **EMVO:** European Medicines Verification Organization
- Solidsoft: IT Service Provider for implementation and operation of European HUB
- **OBP:** On-Boarding Partner
- **OBP CP:** IT Service Provider

- Gateway connection <

- Direct connection

## **ON-BOARDING PROCESS**

18/10/2017

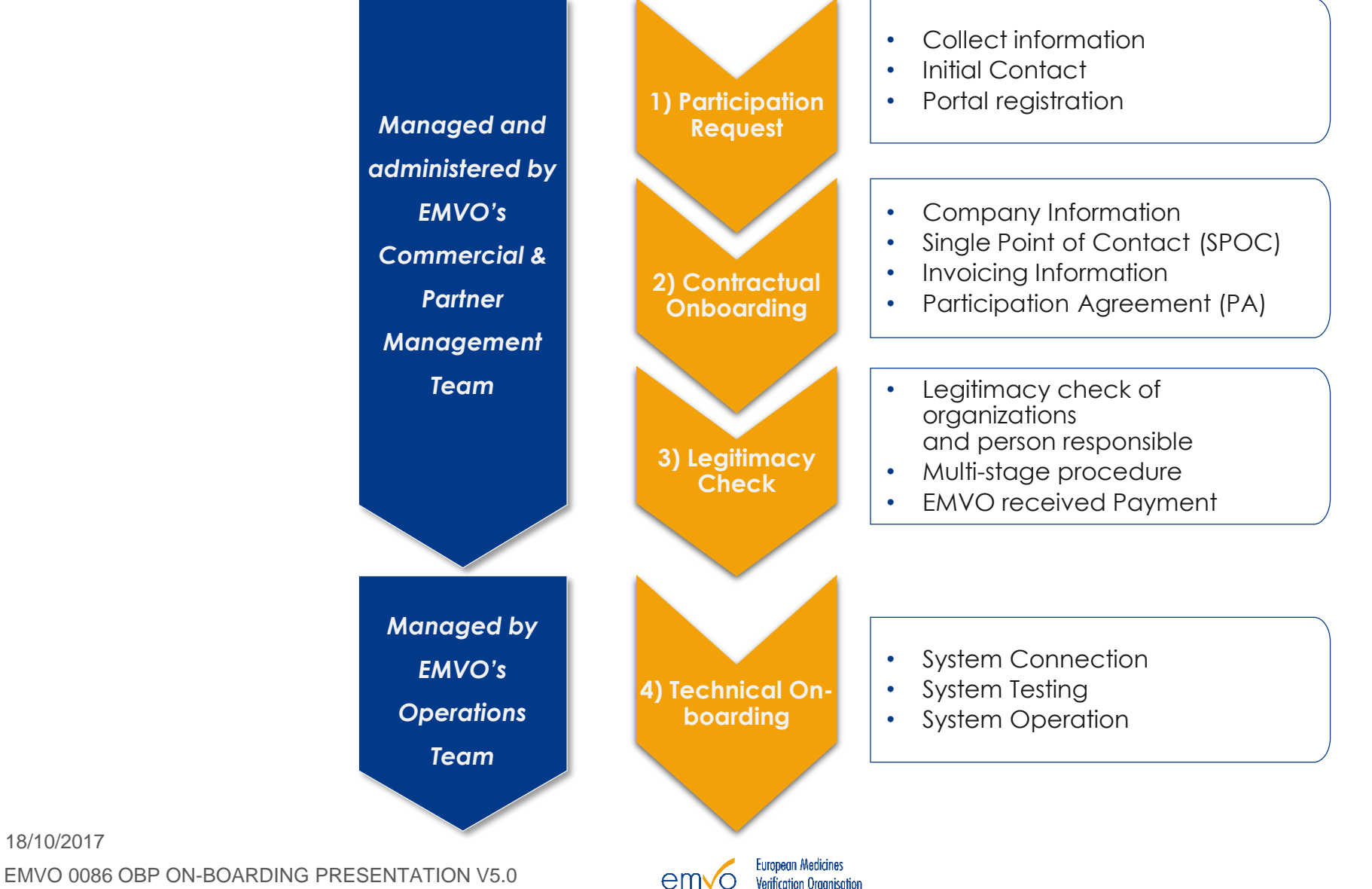

em√o

### **ON-BOARDING PARTNER PORTAL**

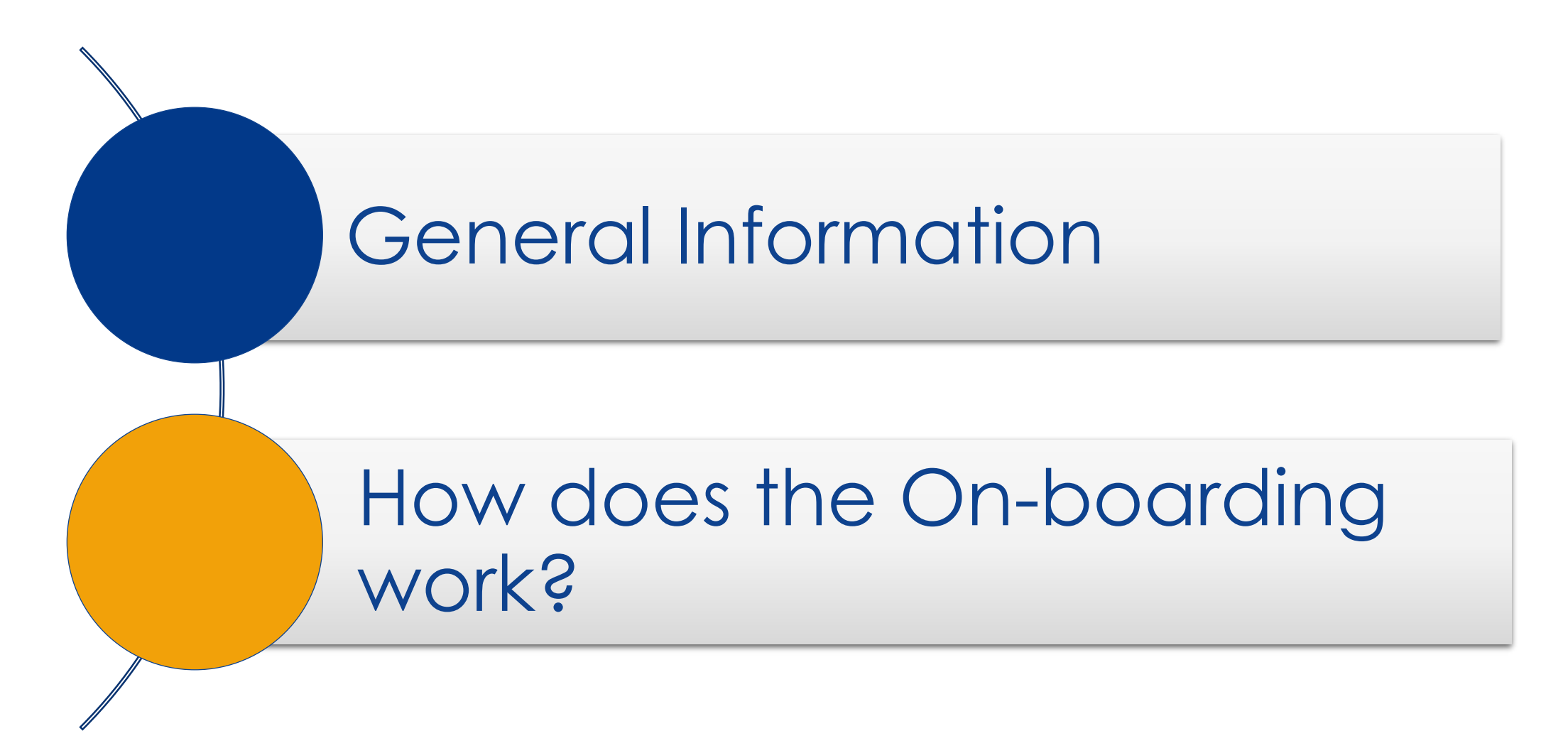

18/10/2017 EMVO 0086 OBP ON-BOARDING PRESENTATION V5.0

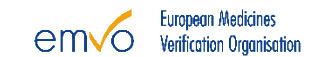

### **OBP PORTAL**

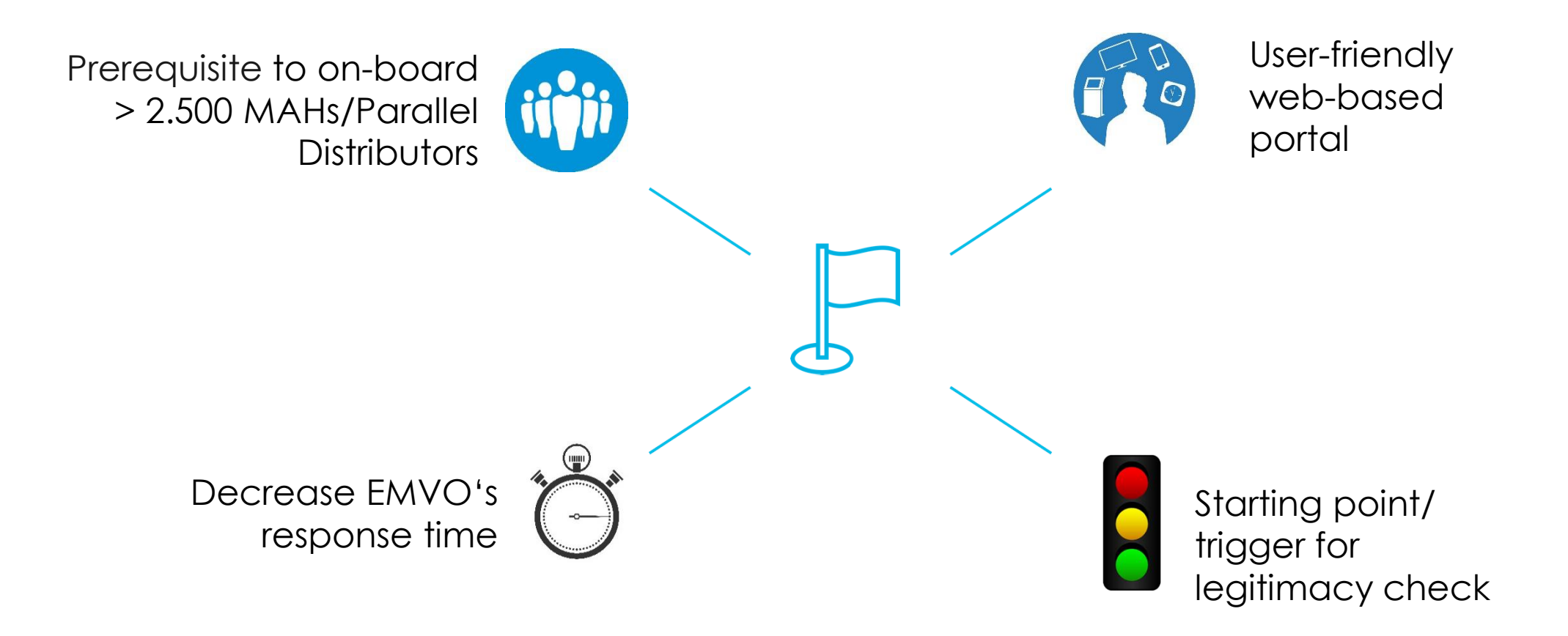

## HOW DOES THE ON-BOARDING WORK?

### **On-boarding Partner Portal**

(Support software to guide the OBPs through the requirements to connect to the EU Hub)

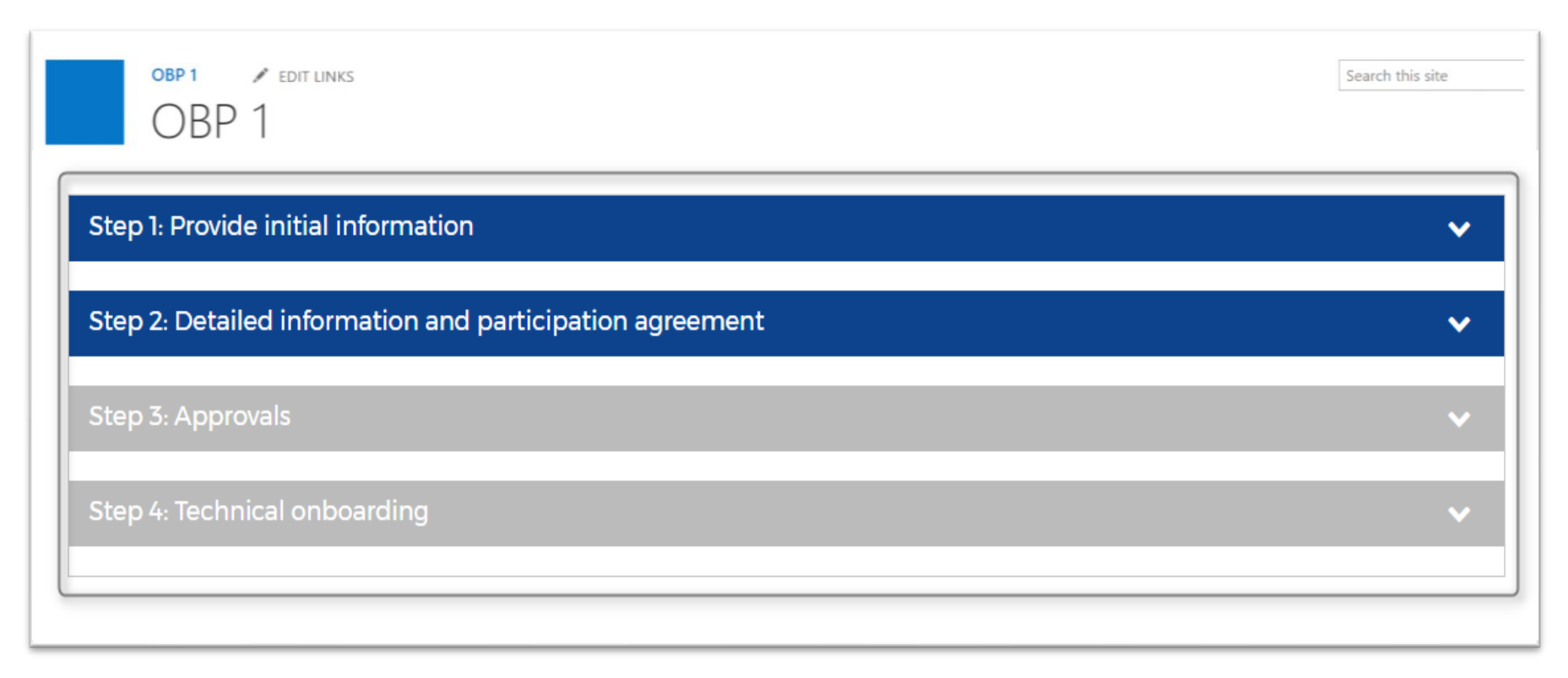

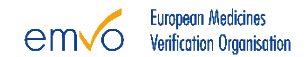

### HOW TO SPEED UP THE PROCESS RIGHT FROM THE START?

### Collect Information:

- 1. Visit EMVO **Download Section** https://emvomedicines.eu/downloads/
- 2. Visit EMVO **Knowledge Data Base** https://emvomedicines.eu/faq/
- 3. Who will be the **On-Boarding Partner?**
- 4. What is my Company Registration number and VAT number?
- 5. Who can and will be the **Authorized Representative**?
- 6. Who can and will be the **Single Point of Contact**?
- 7. How many **MAHs** does the OBP represent?

18/10/2017 EMVO 0086 OBP ON-BOARDING PRESENTATION V5.0

## HOW TO REQUEST TO PARTICIPATE

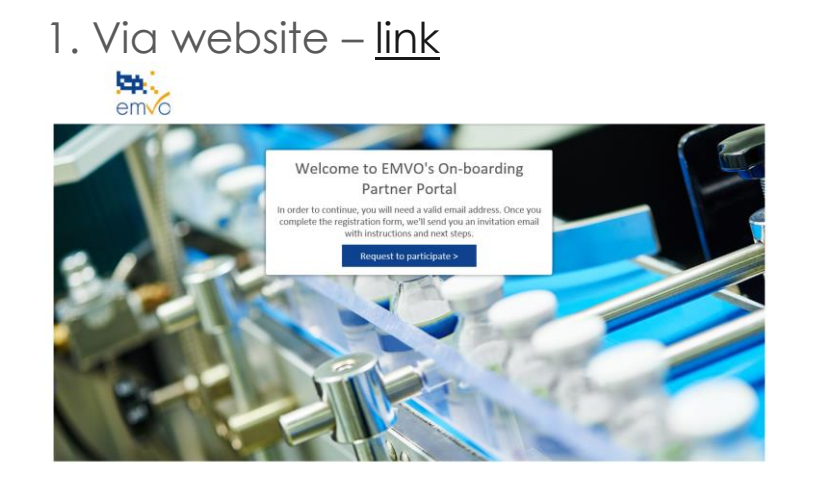

2. Fill in User + Company details

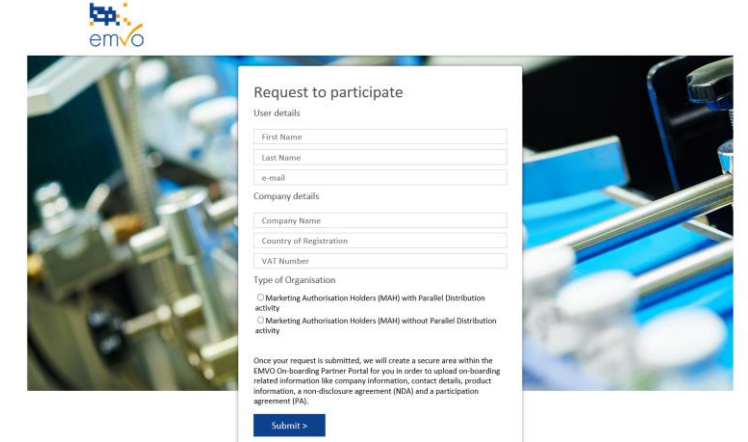

3. You'll be directed to the confirmation screen

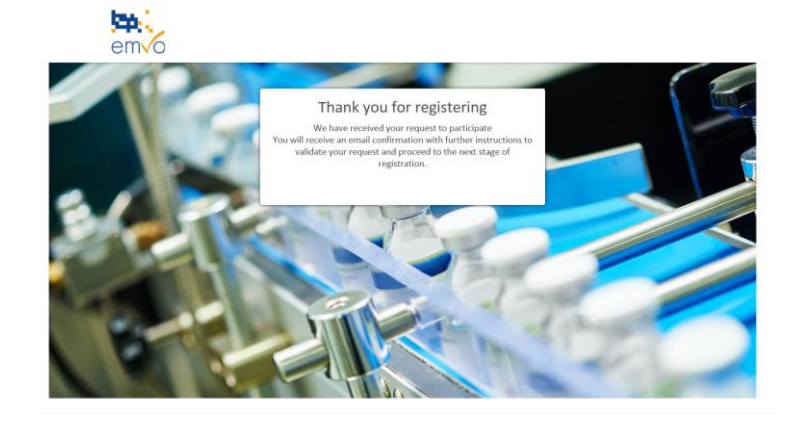

### 4. Check your email to validate your account

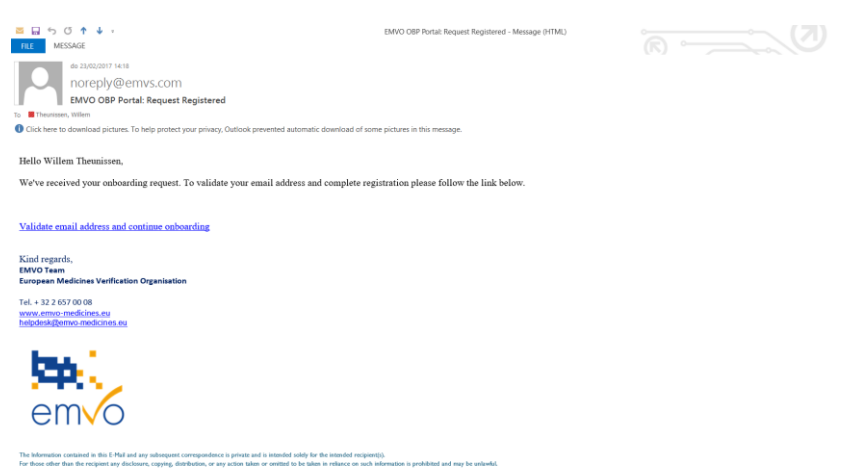

18/10/2017 EMVO 0086 OBP ON-BOARDING PRESENTATION V5.0

emvo European Medicines Verification Organisation

## HOW TO REQUEST TO PARTICIPATE

### 5. Your company portal will be created

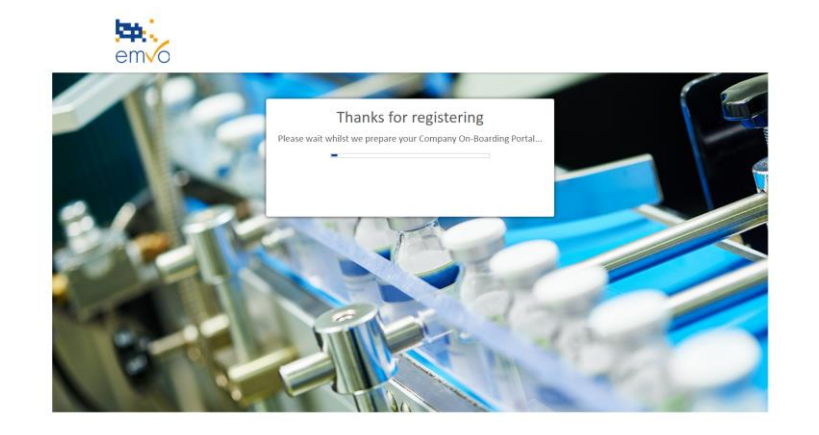

7. Follow the instructions in your email to login to your Company portal

| ≅ L ↔ C ↑ ↓ =<br>IRE MISSAGE                                                                                                  | EMVO OBP Portal: Your new site details - Message (HTML)    |  |
|----------------------------------------------------------------------------------------------------|------------------------------------------------------------|--|
| An 21/02/2017 14-22<br>noreply@emvs.com<br>EMVO OBP Portal: Your new site details                                             |                                                            |  |
| To Theorizzer, Willem                                                                                                    | one with set in this message                               |  |
| <ul> <li>Click here to download pictures, to help protect your privacy, Outlook prevented automatic download or so</li> </ul> | me pictures in this message.                               |  |
| Hello Willem Theunissen,                                                                                                    |                                                            |  |
| Welcome to the EMVO On-boarding Partner Portal (OBP Portal). Please follow all the in                                         | structions below to logon to your personal OBP Portal area |  |
| Your username: W.Theunissen-EMVO@emvo-portal.eu                                                                               |                                                            |  |
| Temporary password: a9eTA_CB                                                                                                  |                                                            |  |
| Click here to access your onboarding portal                                                                                   |                                                            |  |
| For help and support please email <u>helpdesk@emvo-medicines.eu</u> or visit <u>https://www.em</u>                            | wo-medicines.eu                                            |  |
| Login Guide:                                                                                                    |                                                            |  |
| Step 1: Follow the link to your site above                                                                                    |                                                            |  |
| Step 2: Log in using your new account and temporary password: a9eTA_CB                                                        |                                                            |  |
| Step 3: Update your password                                                                                                  |                                                            |  |
| Step 4: Select Organisational account on the account selection screen                                                         |                                                            |  |
| Welcome to SharePoint Online Name Name Name Name Name Name Name Nam                                                           |                                                            |  |

### 6. Your company portal is created

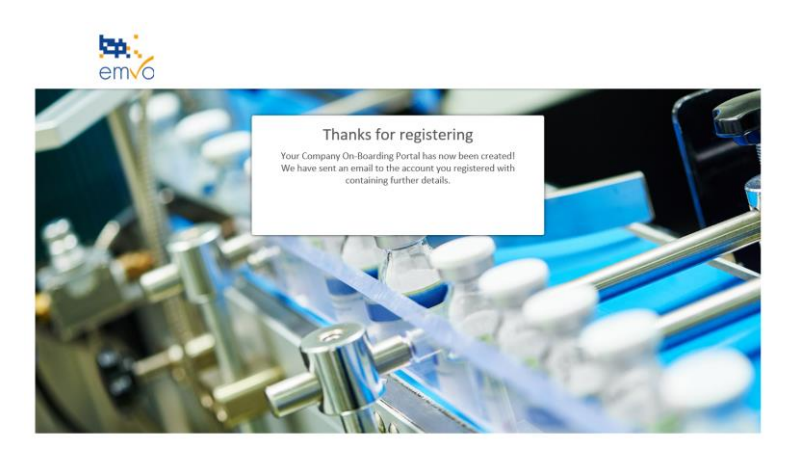

### 8. Your Company portal is ready to On board

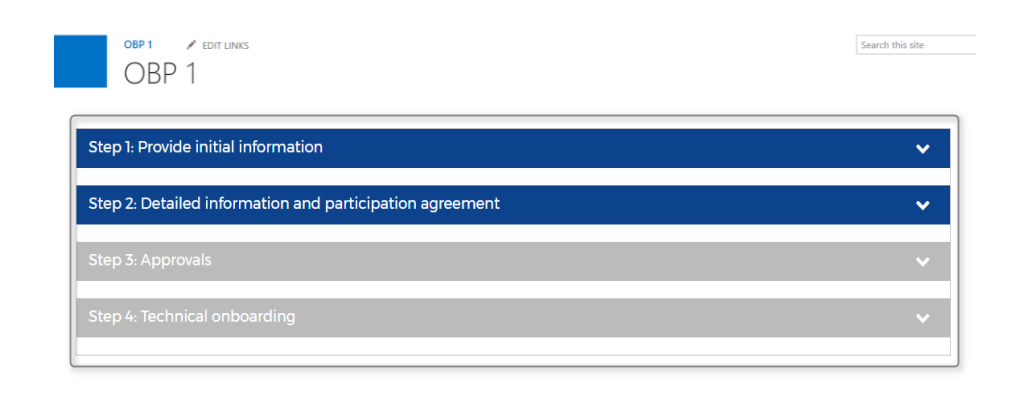

18/10/2017

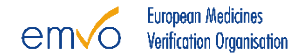

## INITIAL REGISTRATION REQUESTER CREDENTIALS

# **IMPORTANT NOTE !**

The SPOC is the only person having the credentials to access the portal. However, in the event the Initial Registration Requester is the same person as the SPOC, s/he will be able to access the portal with the credential received in the first place.

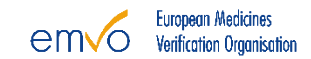

### **ON-BOARDING PARTNER PORTAL**

Step 1: Provide Initial Information

Step 2: Participation Agreement + Detailed information

Step 3: Approvals

Step 4: Technical On Boarding

18/10/2017 EMVO 0086 OBP ON-BOARDING PRESENTATION V5.0

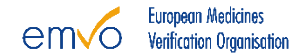

## STEP 1: PROVIDE INITIAL INFORMATION

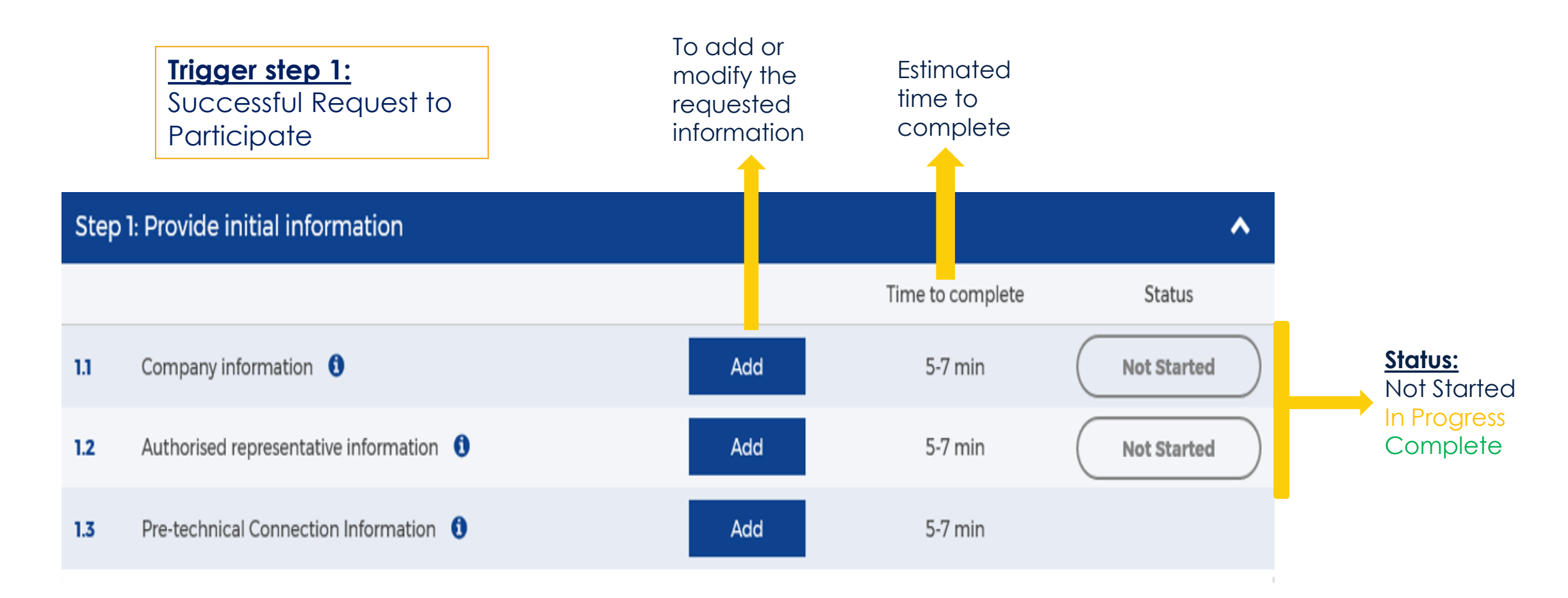

18/10/2017

EMVO 0086 OBP ON-BOARDING PRESENTATION V5.0

## **1.1 COMPANY INFORMATION**

| Company Information              |                                                                                                    |                               | ×            |
|----------------------------------|----------------------------------------------------------------------------------------------------|-------------------------------|--------------|
| Company Name *                   | EMVO                                                                                                    |                               |              |
| Country of Registration *        | Belgium                                                                                                    |                               |              |
| VAT Number *                     | 111111111                                                                                                    |                               |              |
| Company Registration Number * 🧃  |                                                                                                    |                               |              |
| Street *                         |                                                                                                    |                               |              |
| Number *                         |                                                                                                    |                               |              |
| Box                              |                                                                                                    |                               |              |
| Zip code *                       |                                                                                                    |                               |              |
| City *                           |                                                                                                    |                               |              |
| Country *                        |                                                                                                    |                               |              |
| Business Phone *                 |                                                                                                    |                               |              |
| Web Page                         |                                                                                                    |                               |              |
| Company Email Address *          |                                                                                                    |                               |              |
| Are you part of a corporation? 🚺 |                                                                                                    |                               |              |
| Do you represent? *              | <ul> <li>Marketing Authorisation Holders (MAH)<br/>activity</li> <li>Marketing Authorisation Holders (MAH)<br/>Distribution activity</li> </ul> | with Parallel<br>without Para | Distribution |
|                                  |                                                                                                    | Save                          | Cancel       |

### **Company name**

 make sure to provide the full official name of your company

# **Company identification numbers**: VAT and Company registration number

- ✓ make sure not to get confused between the OBP company, the parent company, and the MAHs information.
- make sure to include the full sequence of digits, no typo, and the initial country identification letters in front, if necessary

### **Country name / Country of registration**

 make sure to provide the Country name, not the one of the county

## 1.2 AUTHORISED REPRESENTATIVE

Please provide the **information related to the Authorised Representative** together with a copy of proof attesting of the authorisation of that person to sign on behalf of the company.

| Authorised representative information                                                                                                | ×      |
|----------------------------------------------------------------------------------------------------|--------|
| First Name * 📵                                                                                                    |        |
| Last Name *                                                                                                    |        |
| Job Title *                                                                                                    |        |
| E-Mail *                                                                                                    |        |
| Business Phone *                                                                                                    |        |
| I confirm that I've uploaded at attachment which proves the authorized representative is entitled to sign on behalf of the company * | Ĵ ⊖Yes |
| Copy of Proof Attach file                                                                                                    | Save   |

Note 1: The Authorised Representative (AR) is the person authorised to sign on behalf of the company. The AR will sign the Participation Agreement.

Mandatory in order to proceed with the further steps

### Note 2:

A document listing all the National Registers in Europe where to find the relevant copy of proof for your company is available on our website in its download section.

## FRENQUENTLY COMMITTED ERRORS

### Copy of proof of the Authorised Representative

<u>Purpose</u>: check the authorisation of your named Authorised Representative (AR) to sign on behalf of the company

- An official register (please consult the National Registers list for european countries on our website: <u>https://emvo-medicines.eu/wp-</u> <u>content/uploads/2017/06/National-Registers-for-obtaining-the-Copy-of-Proof.pdf</u>)
- The AR is to be explicitly named in the official register together with his/her senior management position and/or his/her explicit authorization
- Validity of the document with respect to a potential expiration date List of National Registers available on considered

18/10/2017 EMVO 0086 OBP ON-BOARDING PRESENTATION V5.0

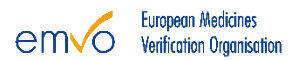

## **1.3 CONNECTION PROVIDER INFORMATION**

### **Optional step:**

If the choice is already made concerning which type of connection will be used in order to connect to the European Hub, this field may be filled-in to provide this information and allow EMVO to start the On-boarding of the service provider in parallel.

| Select connection            |             | × |
|------------------------------|-------------|---|
| Select connection #1         | Edit        |   |
| Select connection #2         | Edit        |   |
| Request new gateway provider |             |   |
|                              | Save Cancel |   |

### Drop-down menu listing the Certified \* Gateway Providers.

Making use of a certified Gateway Provider allows the OBP to start immediately a minicertification test in the Integrated Quality Environment (IQE).

\* **Certified Gateway Provider** is a provider which for a first OBP already passed the full certification test of the Gateway of this Gateway Provider

### <u>Note:</u> Only two connections are allowed per OBP.

### **ON-BOARDING PARTNER PORTAL**

Step 1: Provide Initial Information

Step 2: Participation Agreement + Detailed information

Step 3: Approvals

Step 4: Technical On Boarding

18/10/2017 EMVO 0086 OBP ON-BOARDING PRESENTATION V5.0

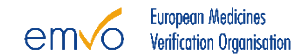

### STEP 2: DETAILED INFORMATION AND PARTICIPATION AGREEMENT

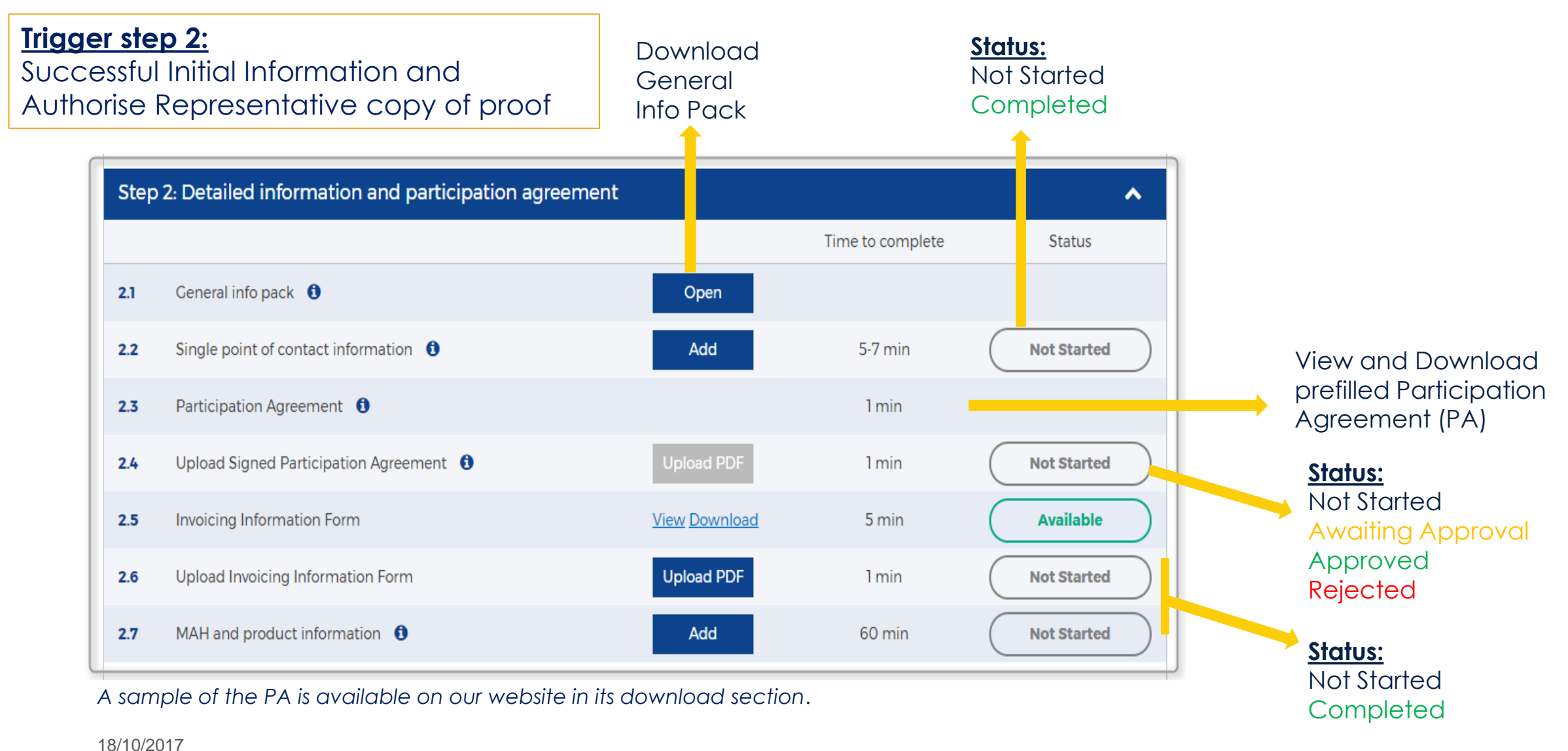

EMVO 0086 OBP ON-BOARDING PRESENTATION V5.0

## 2.1 GENERAL INFO PACK

#### General info pack - Pack Documents

| Туре | Name                                   | Modified          | Modified By       | Checked Out To |
|------|----------------------------------------|-------------------|-------------------|----------------|
| pdf  | EMVO0038 - EMVO Gateway User Manual    | 2/20/2017 1:59 PM | Jamie Williams    |                |
| pdf  | EMVO_0086_OBP On-Boarding Presentation | 5/24/2017 2:01 PM | Willem Theunissen |                |
| pdf  | EMVO_0077_OBP On-boarding Guideline    | 3/10/2017 1:50 PM | Willem Theunissen |                |
|      | EMVO 0127 Gateway Templates            | 7/10/2017 2:34 PM | ☐ André Geraldes  |                |

In that documentation you will find the explanation of **each step** on the portal and the **corresponding requirements** as well as a user manual for the **EMVO Gateway**.

EMVO 0086 OBP ON-BOARDING PRESENTATION V5.0

18/10/2017

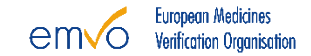

X

## 2.2 SINGLE POINT OF CONTACT

| Single Point of Contact                                                           | <ul> <li>Note 1:</li> <li>The SPOC details</li> </ul>                                                                                                    |
|-----------------------------------------------------------------------------------|----------------------------------------------------------------------------------------------------|
| I am also the SPOC *  SPOC First Name * SPOC Last Name * SPOC Email Address *     | <ul> <li>By signing the PA<br/>the SPOC appoin</li> <li>The SPOC will be<br/>information in the</li> <li>When the SPOC of<br/>credentials via e-<br/>the portal, the initial</li> </ul> |
| SPOC Phone Number * SPOC Availability Hours * Monday to Friday 09:00 to 16:00 CET | <ul> <li>If the SPOC is the Requester, (s)he credentials received.</li> </ul>                                                                                                    |
| Save                                                                              | Note 2:<br>• The second SPOC                                                                                                    |

### Action:

A prefilled Participation Agreement will be generated

- will be **listed in the PA**.
- the Authorised Representative will confirm ement.
- the responsible for **providing all the required OBP** Portal.
- contact details will be listed, s/he will receive mail. At the moment of his/her first login in ial Registration Requester's credentials will
- same person as the Initial Registration vill be able to access the Portal with the red in the first place.
- contact details are optional.
- They will be used in case the first SPOC is not available.
- The second SPOC will not receive credentials.

18/10/2017

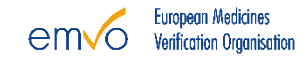

## OBP CONTRACT WITH EMVO

## The Participation Agreement (PA)

- Contractual framework for participation in the On-boarding project, e.g.
  - Use of the EMVO Gateway
  - Interface development
  - Connect to the HUB
  - SDK
- Includes a Non-Disclosure Agreement covering the provision of Confidential Information by EMVO, e.g on
  - European Hub
  - EMVO Gateway
  - Purpose: Execution of Technical On-Boarding

EMVO will only counter-sign the PA and send it back only when the legitimacy check will be successfully passed

18/10/2017

## OBP CONTRACT WITH EMVO

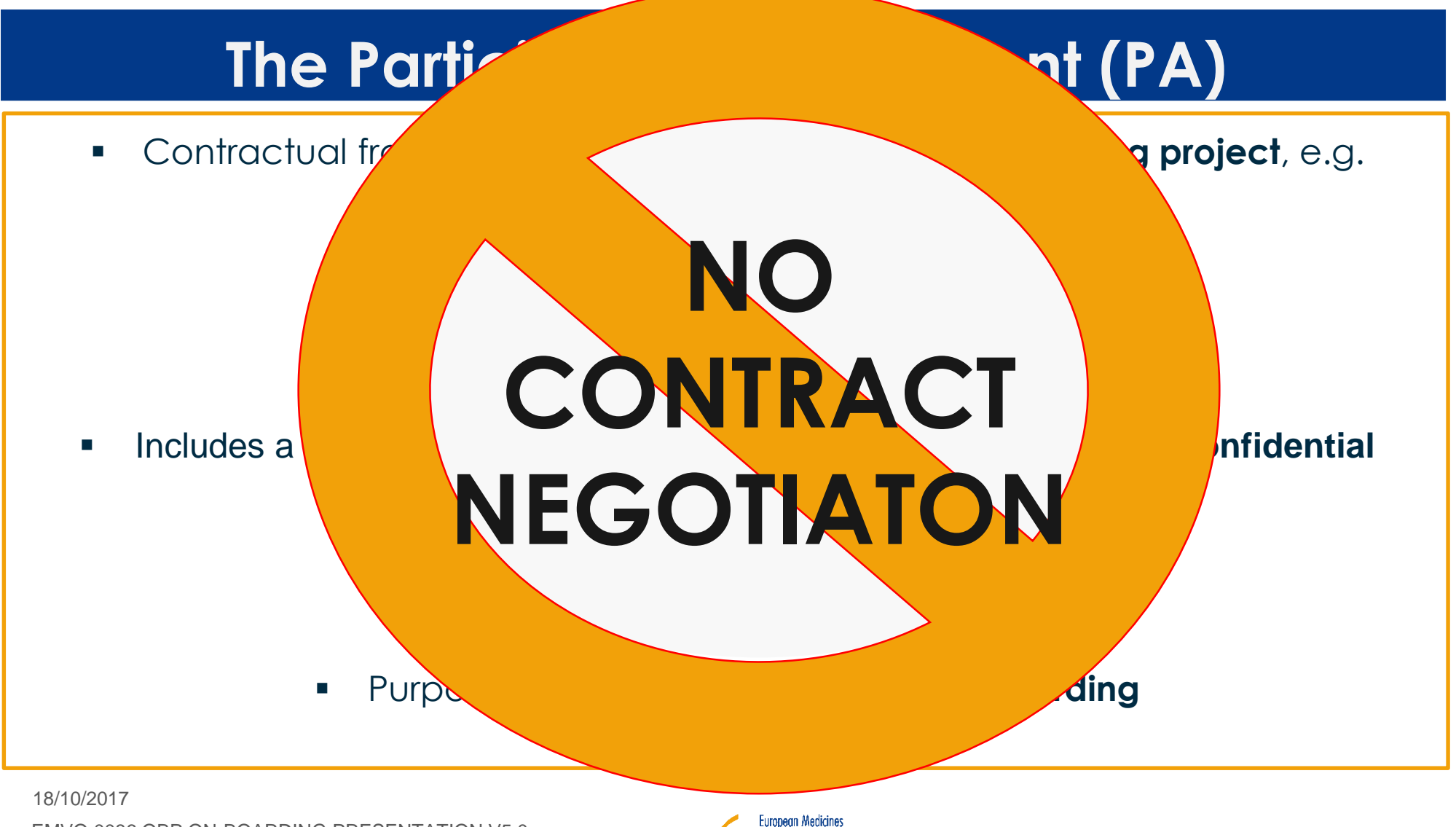

em√o

EMVO 0086 OBP ON-BOARDING PRESENTATION V5.0

European Medicines Verification Organisation

## FRENQUENTLY COMMITTED ERRORS

### Contracts

- Consistency between the named Authorised Representative in step 1.2. and the person that actually signed the contracts
- No ammendments
- Two (2) hardcopies have to be sent to EMVO via post
- Both hardcopies are signed and both are original versions (not scanned)

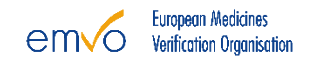

### **ON-BOARDING FEE**

### One-Time Fee per OBP

| OBPs with more than 12 MAHs in Europe | 20,000€ |
|---------------------------------------|---------|
| OBPs with 6 to12 MAHs in Europe       | 10,000€ |
| OBPs with 3 to 5 MAHs in Europe       | 8,000€  |
| OBPs with 2 MAHs in Europe            | 6,000€  |
| OBPs with 1 MAH in Europe             | 3,000€  |

18/10/2017

EMVO 0086 OBP ON-BOARDING PRESENTATION V5.0

### 2.5 INVOICING INFORMATION

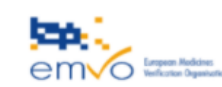

INVOICING FORM Please fill in the form and return to helpdesk@envo-medicines.eu

| Mandatory | / |
|-----------|---|
| fields    |   |

| Legal Entity information:<br>1. Entity to which the invoice<br>is billed                                                                                                    |                                                                   |                    |                                      |
|----------------------------------------------------------------------------------------------------|-------------------------------------------------------------------|--------------------|--------------------------------------|
| *Legal entity Name                                                                                                    |                                                                   |                    |                                      |
| * Address                                                                                                    |                                                                   |                    |                                      |
| Contact name                                                                                                    |                                                                   |                    |                                      |
| *E-mail address                                                                                                    |                                                                   |                    |                                      |
| *Number of MAH's<br>Plaze note that the number of MAHs<br>you are asked to fill in has to be the tool<br>number of MAHs on behalf of which<br>your OBP is going to upload data into<br>the European Hub. Please use the drop-<br>drom on one has the second second second second second<br>the second second second second second second second<br>second second second second second second second<br>second second second second second second second<br>second second second second second second second<br>second second second second second second second<br>second second second second second second second<br>second second second second second second second second<br>second second second second second second second second<br>second second second second second second second second<br>second second second second second second second second<br>second second second second second second second second<br>second second second second second second second second second<br>second second second second second second second second second<br>second second second second second second second second<br>second second second second second second second second second<br>second second second second second second second second second second second<br>second second se | 1 MAH in Europe                                                   |                    |                                      |
| *VAT Number                                                                                                    |                                                                   |                    |                                      |
| Your PO number (if required)                                                                                                    |                                                                   |                    |                                      |
| Legal Entity information:<br>2. Entity to which the<br>services are provided (Only<br>complete this section if different to<br>section above)                                                                                                    |                                                                   |                    |                                      |
| *Legal entity Name                                                                                                    |                                                                   |                    |                                      |
| Company Name/Department                                                                                                    |                                                                   |                    |                                      |
| Address                                                                                                    |                                                                   |                    |                                      |
| Contact name                                                                                                    |                                                                   |                    |                                      |
| E-mail address                                                                                                    |                                                                   |                    |                                      |
| Recipient of the invoice<br>(Only complete this section if the invoice<br>is to be sent to an address other than<br>above under sction 1)                                                                                                    |                                                                   |                    |                                      |
| Company Name/Department                                                                                                    |                                                                   |                    |                                      |
| Address                                                                                                    |                                                                   |                    |                                      |
| Contact name                                                                                                    |                                                                   |                    |                                      |
| E-mail address                                                                                                    |                                                                   |                    |                                      |
| * Mandatory<br>Comments :                                                                                                    |                                                                   |                    |                                      |
| EMVO (European Medicines<br>Verification Organisation) asol<br>Tus BF 0038 Shi 002                                                                                                    | Permanent Office: Rue de la Loi 28. Bolle 21 B-<br>1040 Bruxelles | T: +32.2.667.00.06 | Invoicing Information<br>Version 1.0 |

In Number of MAHs the OBP has to chose from a **drop-down menu** the **total number of MAHs** it will upload data for in the European Hub.

### Note:

A sample of this document is available on our website in its download section.

18/10/2017

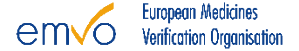

## 2.7 MAH AND PRODUCT INFORMATION

### <u>Note 1:</u>

- **New item** allows the OBP to add a new MAH into the list.
- **Edit** allows the OBP to copy paste an excel sheet with all its MAHs listed, using the exact same name and location of the columns as shown in that section.

### Note 2:

For the purpose of the Legitimacy Check the OBP has to provide a minimum of one MAH and a minimum of one corresponding product information.

**In the end**, the OBP will have to fill-in the whole list of MAHs for which it will upload data in the European Hub.

| MAH and product information                                                                                                    |        |        |     |          |      |         |          |                  |
|----------------------------------------------------------------------------------------------------|--------|--------|-----|----------|------|---------|----------|------------------|
| Image: market with the second second seco |        |        |     |          |      |         |          |                  |
| ✓ Title Country of Registration VAT Number Company Registration Number<br>There are no items to show in this view of the "MAH Info" list.                                                                                                    | Street | Number | Box | Zip code | City | Country | Web Page | Telephone Number |

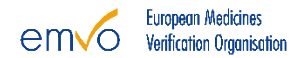

## 2.7 MAH AND PRODUCT INFORMATION

#### MAH Info - New Item

| MAH Company Name *                                     |      |             |
|--------------------------------------------------------|------|-------------|
| Country of Registration *                              |      |             |
| VAT Number *                                           |      |             |
| Company Registration Number * 🚯                        |      |             |
| Street *                                               |      |             |
| Number *                                               |      |             |
| Box                                                    |      |             |
| Zip code *                                             |      |             |
| City *                                                 |      |             |
| Country *                                              |      |             |
| Web Page                                               |      |             |
| Telephone Number                                       |      |             |
| Company Email Address                                  |      |             |
| Website Address of OBP                                 |      |             |
| Marketing Authorisation Number for Product 1 *  🚯      |      |             |
| Marketing Authorisation Name for Product 1 * 🕚         |      |             |
| Marketing Authorisation Registration for Product 1 * 🔞 | None | 7           |
| Marketing Authorisation Number for Product 2 🚯         |      |             |
| Marketing Authorisation Name for Product 2             |      |             |
| Marketing Authorisation Registration for Product 2 🚯   | None | 7           |
| Marketing Authorisation Number for Product 3  🕚        |      |             |
| Marketing Authorisation Name for Product 3  🕚          |      |             |
| Marketing Authorisation Registration for Product 3 🕚   | None | 7           |
|                                                        | [    | Save Cancel |

### Note:

Product information;

- The Marketing Authorisation Number is the licensed number related to the number of the product that the MAH received when applying for Marketing Authorisation
- The Marketing Authorisation Name; together with the name, please mention the strength and the pack size of the product in order to allow EMVO to identify the exact product presentation linked to the Marketing Autorisation Number.
- The Marketing Authorisation Registration refers to the country covered by the marketing authorization and may be centralized.

## 2.8 CONFIRM ALL INPUTTED INFORMATION

| Step 1: Provide initial information Complete |                                                     |               |                  | ~         |
|----------------------------------------------|-----------------------------------------------------|---------------|------------------|-----------|
| Step                                         | 2: Detailed information and participation agreement | Complete      |                  | ^         |
|                                              |                                                     |               | Time to complete | Status    |
| 2.1                                          | General info pack ()                                | Open          |                  | Available |
| 2.2                                          | Single point of contact information 0               | View          | 5-7 min          | Completed |
| 2.3                                          | Participation Agreement ()                          | View Download | 1 min            | Available |
| 2.4                                          | Upload Signed Participation Agreement               | Upload PDF    | 1 min            | Approved  |
| 2.5                                          | Invoicing Information Form                          | View Download | 5 min            | Available |
| 2.6                                          | Upload Invoicing Information Form                   | Upload PDF    | 1 min            | Approved  |
| 2.7                                          | MAH and product information                         | Verify        | 60 min           | Completed |
| 2.8                                          | Confirm all inputted information                    | Confirm       |                  |           |

By clicking on the *Confirm* button the SPOC **confirms the accuracy** of the information provided on the portal.

18/10/2017 EMVO 0086 OBP ON-BOARDING PRESENTATION V5.0

### **ON-BOARDING PARTNER PORTAL**

Step 1: Provide Initial Information

Step 2: Participation Agreement + Detailed information

Step 3: Approvals

Step 4: Technical On Boarding

18/10/2017 EMVO 0086 OBP ON-BOARDING PRESENTATION V5.0

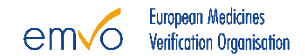

### STEP 3: APPROVALS

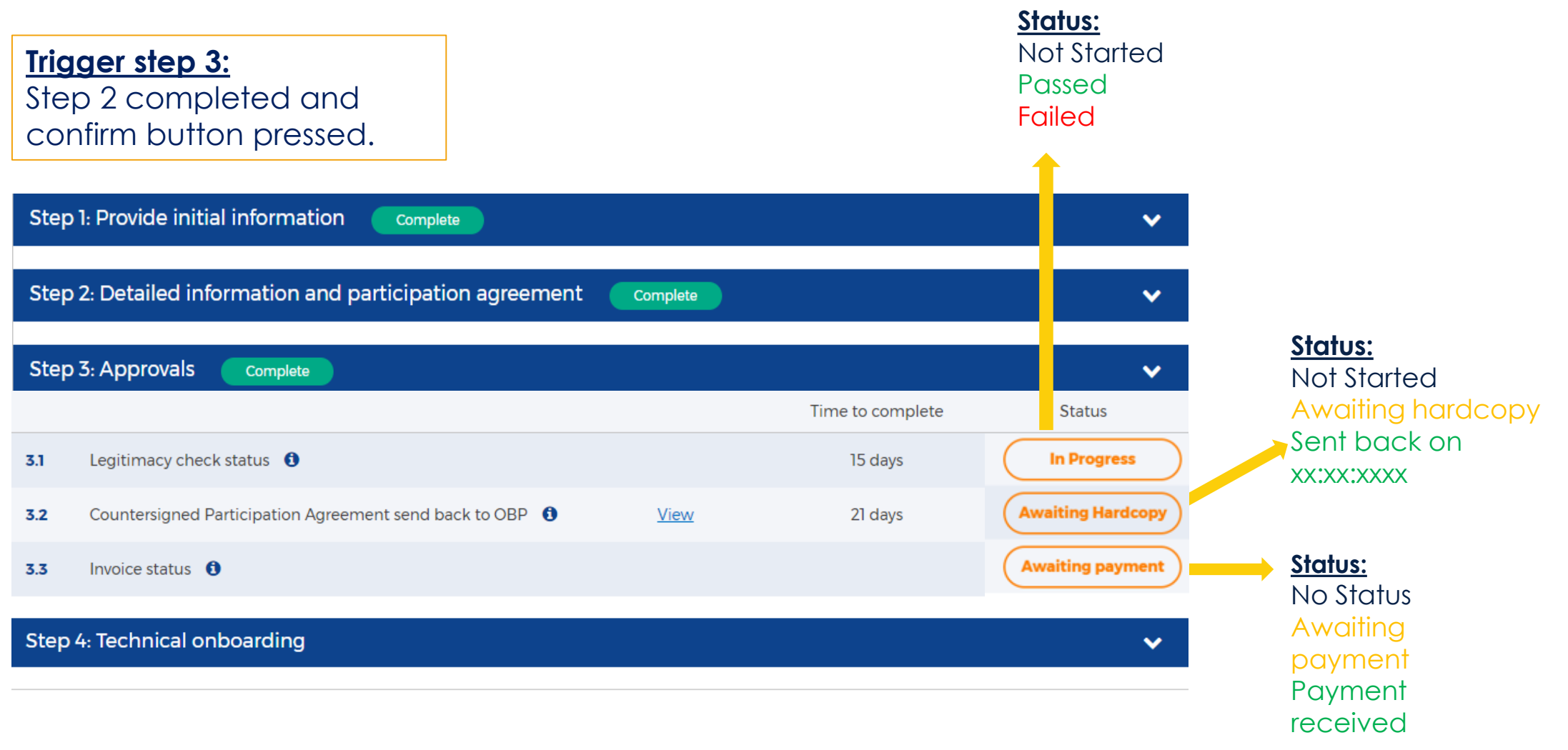

18/10/2017

### STEP 3: APPROVALS

| Step | 1: Provide initial information Complete                  |          |                  | ~                 |
|------|----------------------------------------------------------|----------|------------------|-------------------|
| Step | 2: Detailed information and participation agreement      | Complete |                  | ~                 |
| Step | 3: Approvals Complete                                    |          |                  | ~                 |
|      |                                                          |          | Time to complete | Status            |
| 3.1  | Legitimacy check status 🚯                                |          | 15 days          | In Progress       |
| 3.2  | Countersigned Participation Agreement send back to OBP 🚯 | View     | 21 days          | Awaiting Hardcopy |
| 3.3  | Invoice status 🟮                                         |          |                  | Awaiting payment  |
| Stop | 4. Technical enhanding                                   |          |                  |                   |

Please note that EMVO is going to check the reception of the payment and update those status every two weeks.

<u>Note 1:</u>

The outcome of the **Legitimacy Check** will be communicated to the OBP's SPOC via e-mail.

In the event that the Legitimacy Check outcome is not successful the OBP will have the possibility to modify the information provided.

### Note 2:

If and only if the Legitimacy Check outcome is successful, the Participation Agreement will be **countersigned by EMVO** and one hardcopy will be sent back to the OBP by post.

### <u>Note 3:</u>

Only when the Legitimacy Check is successful <u>and</u> the payment of the On-boarding fee has been received, the OBP will be granted **access to the Technical Onboarding**.

18/10/2017

EMVO 0086 OBP ON-BOARDING PRESENTATION V5.0

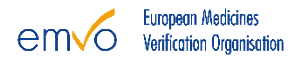

### **ON-BOARDING PARTNER PORTAL**

Step 1: Provide Initial Information

Step 2: Participation Agreement + Detailed information

Step 3: Approvals

Step 4: Technical On Boarding

18/10/2017 EMVO 0086 OBP ON-BOARDING PRESENTATION V5.0

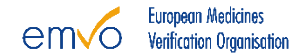

## STEP 4: TECHNICAL ON-BOARDING

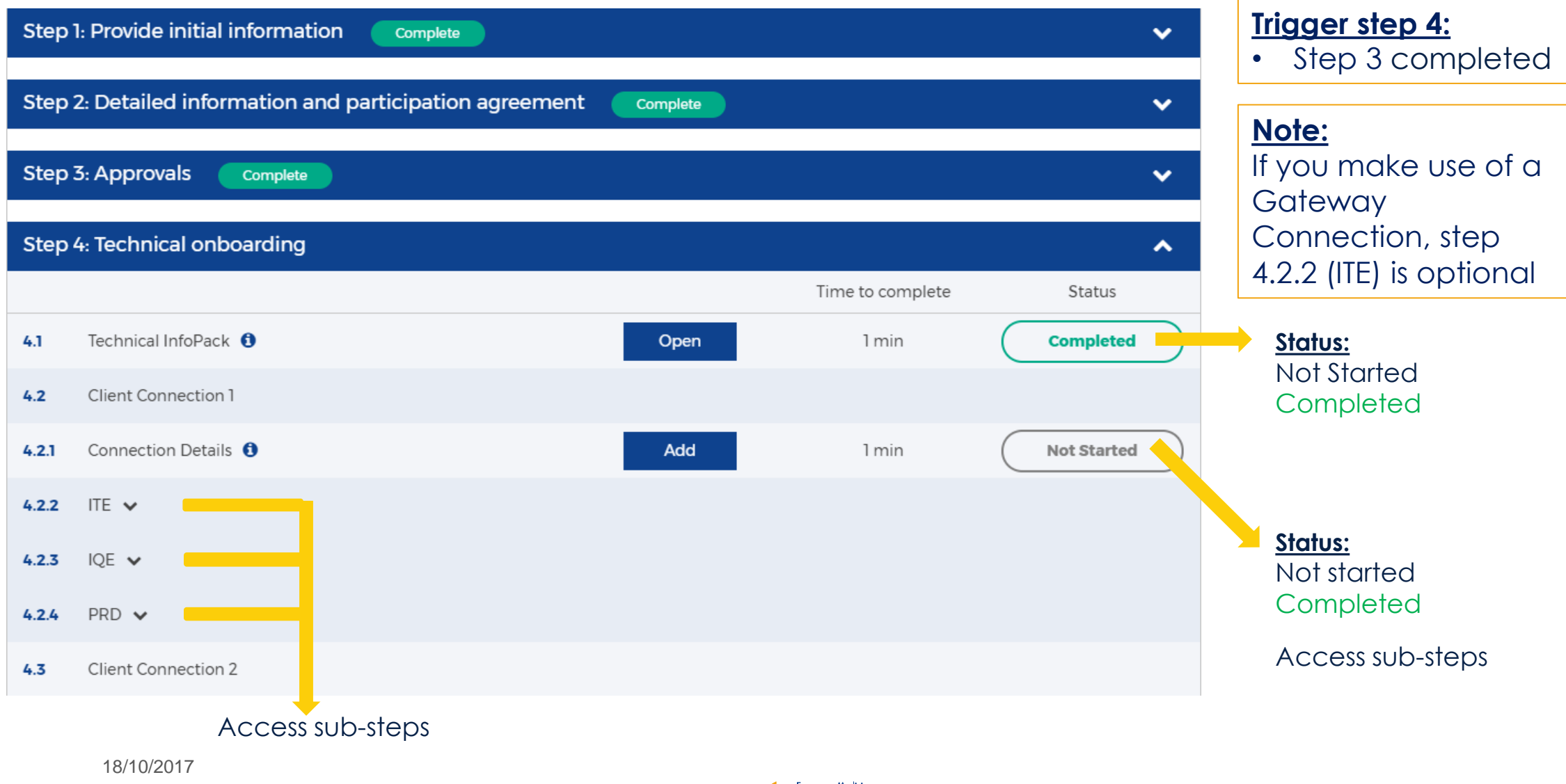

EMVO 0086 OBP ON-BOARDING PRESENTATION V5.0

## 4.1 TECHNICAL INFO PACK

The Technical Info Pack contains the following information in their last available versions:

- 1. Documentation .NET
  - .Net Callback Service
  - .Net Hub 2.0 SDK
  - EMVS0794 EMVS OBPs .NET SDK Installation Guide
- 2. Documentation JAVA
  - EMVS0787 EMVS Java SDK Installation Instructions For OBPs
  - EMVS Java SDK\_MAH\_Hub\_2
- 3. On Boarding Steps
  - EMVO\_0077\_OBP On-boarding Guideline
  - EMVO\_0086\_OBP On-Boarding Presentation
  - EMVO\_0117\_Creating CSR Files
  - EMVS0714 EMVS SDK for OBPs
  - EMVS0789 EMVS SDK Quick Start Guide For OBPs

## 4.2.1 CONNECTION DETAILS

### <u>Note:</u>

This step is pre filled if you completed step 1.3

| Select connection            |             | × |
|------------------------------|-------------|---|
| Select connection #1         | Edit        |   |
| Request new gateway provider | Save Cancel | _ |

# Drop-down menu listing the **Registered \* Gateway Providers**.

Making use of a Registered Gateway Provider allows the OBP to start immediately a selfcertification test in the Integrated Quality Environment (IQE).

\* **Registered Gateway Provider** is a provider which signed the License Agreement with EMVO and a Support Contract with SolidSoft.

### 4.2.2 ITE

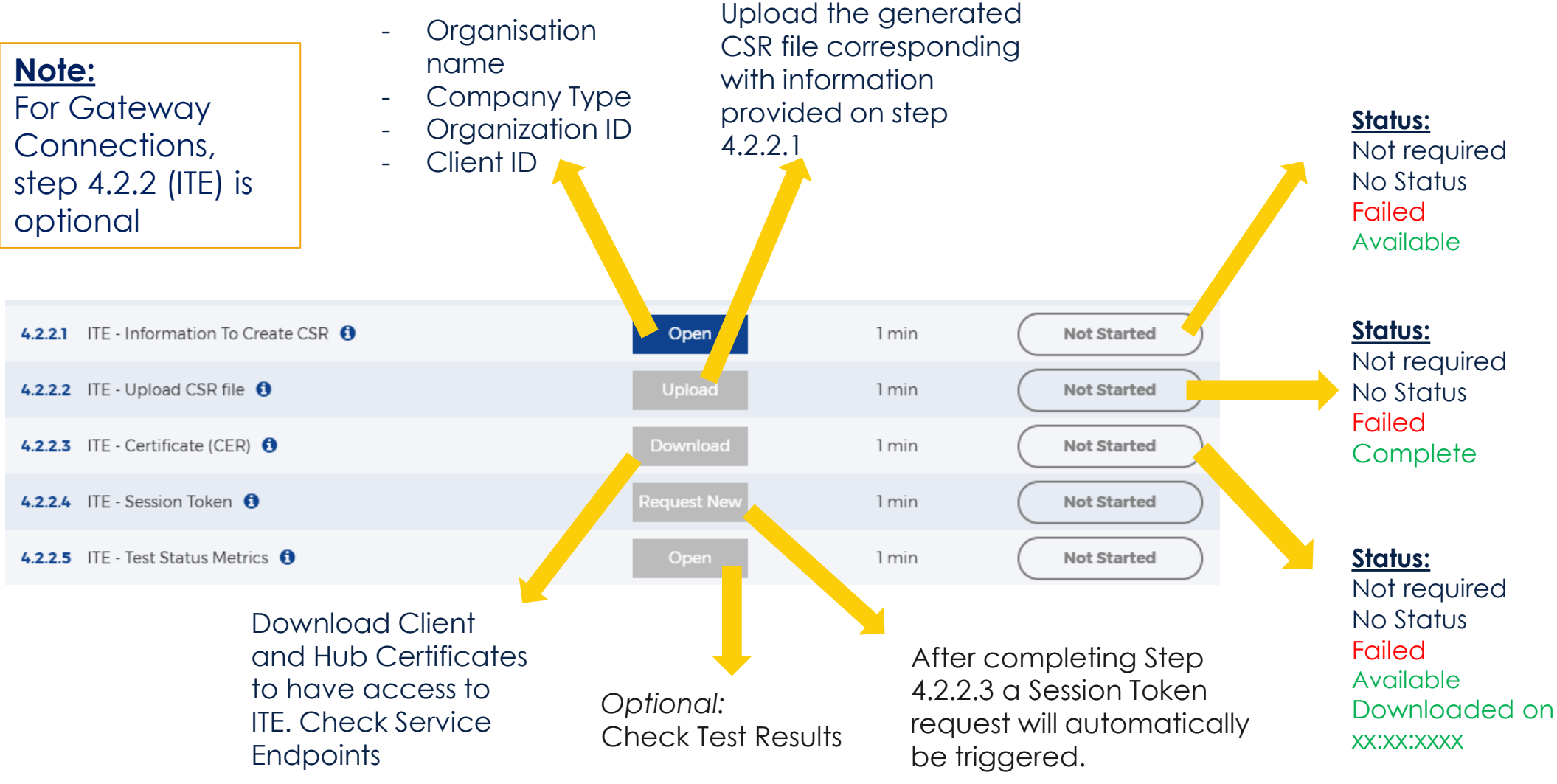

18/10/2017

### 4.2.3 IQE

### Note:

When the OBP is confident that its interface is ready for testing, (s)he can start testing in IQE

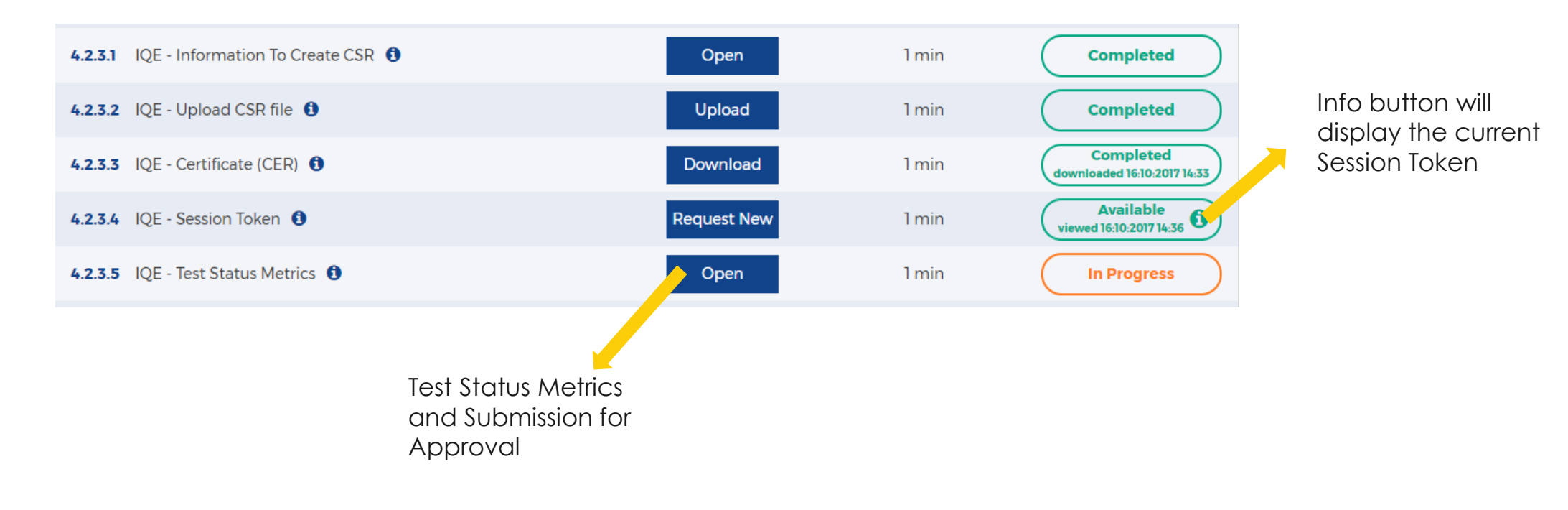

emvo European Medicines Verification Organisation

## 4.2.2.5 IQE - TEST STATUS METRICS

X

| Test results for 'IQEHub' |            |  |  |
|---------------------------|------------|--|--|
| Environment               | IQEHub     |  |  |
| Test Time Period          | 60 minutes |  |  |
| Organisation ID           | 1673       |  |  |
| Client ID                 | 3          |  |  |
| Product Master Data       | Failed     |  |  |
| Product Pack Data         | Failed     |  |  |
| Product Pack Update       | Failed     |  |  |
| Product Pack Verification | Failed     |  |  |
| Batch Recall              | Failed     |  |  |
| Report Process            | Failed     |  |  |
| Acknowledgements          | Failed     |  |  |
|                           | E          |  |  |

This will send the current Test Results for EMVO's approval. If everything is fine EMVO will allow access to PRD.

### <u>Note:</u>

The OBP should verify and submit the Test Results of all positive transactions which are sent to the EU Hub for the last 30 minutes and will cover the basic requirements.

In the current version of the EU Hub SR 1.3, Batch Recall and Acknowledgments can be skipped as these functions are not implemented yet.

When all basic transactions are passed, OBP should click the Submit button.

### 4.2.4 PRD

### <u>Note:</u>

We only allow validated systems to connect to the Production environment. It is a prerequisite to have an approved test result.

| 4.2.4.1 PRD - Information To Create CSR 1 | Open        | 1 min | Not Started |
|-------------------------------------------|-------------|-------|-------------|
| 4.2.4.2 PRD - Upload CSR file 🚯           | Upload      | 1 min | Not Started |
| 4.2.4.3 PRD - Certificate (CER) 1         | Download    | 1 min | Not Started |
| 4.2.4.4 PRD - Session Token 1             | Request New | 1 min | Not Started |

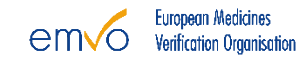

4.3 CONNECTION 2

### **Optional:**

This step can be used in case the OBP wants a second connection to the EU Hub.

Repeat previous steps.

| 4.3   | Client Connection 2  |     |       |             |
|-------|----------------------|-----|-------|-------------|
| 4.3.1 | Connection Details 🟮 | Add | 1 min | Not Started |
| 4.3.2 | ITE 🗸                |     |       |             |
| 4.3.3 | IQE 🗸                |     |       |             |
| 4.3.4 | PRD 🗸                |     |       |             |

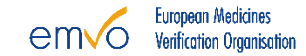